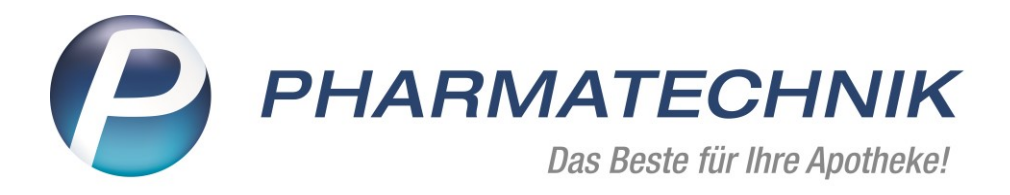

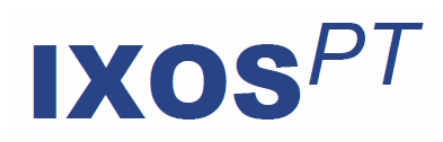

Version 2017.6

Versionsbeschreibung

# Vorwort

Sehr geehrte **IXOS** - Anwenderin, sehr geehrter **IXOS** - Anwender,

wir freuen uns, Ihnen mit der neuen Version von **IXOS** wieder eine Vielzahl von Neuerungen und Verbesserungen bereitstellen zu können, welche helfen, Ihnen die Arbeit zu erleichtern und Prozesse zu optimieren.

Für Verbundapotheken wurden umfangreiche Optimierungen in den Abläufen des gemeinsamen Einkaufs sowie der Umlagerung vorgenommen. Eine herausragende Änderung ist hierbei die Differenzierung zwischen Lagerware und zu bestellender Ware im Auftrag. Das bedeutet, die Position wird im Auftrag gesplittet und ermöglicht somit den Umgang mit unterschiedlichen Preisen.

Freuen Sie sich über viele weitere Optimierungen, Erweiterungen und neue Funktionen in der Artikelverwaltung, Warenlogistik, beim Privatrezeptdruck, in den Rezepturen, Reports sowie Auswertungen.

Und abschließend noch eine Neuerung ganz im Sinne – fit für die Zukunft –**IXOS** unterstützt jetzt die Bildschirmskalierung auf großen Monitoren.

Damit Sie und Ihr Team **IXOS** optimal nutzen können, machen Sie sich bitte mit den Änderungen vertraut, die in diesem Dokument beschrieben sind. Weitere Informationen zum gesamten Funktionsumfang finden Sie einfach und schnell in der **IXOS**-Online-Hilfe, indem

Sie auf das Hilfe-Icon Cam rechten Rand der Navigationsleiste bzw. rechts in der Titelleiste von Fenstern klicken oder über **Onlinehilfe - Alt + F1**.

Hier können Sie sich jederzeit zu allen **IXOS**-Funktionen sowie speziell zu den Neuerungen der aktuellen Version informieren. Sollten Sie einmal alleine nicht weiterkommen, erreichen Sie die **IXOS**-Service-Hotline unter **08151 / 55 09 295**, sowie den **Online-Support** unter

www.pharmatechnik.de/online-support und direkt aus IXOS über das Icon 🥘 in der

Titelleiste von Hauptfenstern und aus dem Menü **Büro** über den Eintrag **Online-Support**.

Viel Freude und Erfolg mit Ihrer neuen **IXOS**-Version wünscht Ihnen Ihr **IXOS** Team

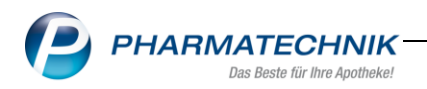

# Inhalt

| 1                                      | Kasse                                                                                                    |
|----------------------------------------|----------------------------------------------------------------------------------------------------|
| 1.1<br>1.2                             | Layout Änderung der Packliste4Telefonische Reservierung auf Packliste ersichtlich5                                                                                                    |
| 2                                      | Faktura6                                                                                                    |
| 2.1<br>2.2                             | Lagerneutrale Lieferung mit bestandsgebuchten Artikeln                                                                                                    |
| 2.3                                    | Optimierung der Ablaufe bei Omlagerung                                                                                                    |
| 3                                      | Artikelverwaltung12                                                                                                    |
| 3.1                                    | Suche nach Artikeln bestimmter Anbieter toleranter in Bezug auf Sonderzeichen                                                                                                    |
| 3.2                                    | Buchungs-EK nicht als Eigenen EK übernehmen                                                                                                    |
| 4                                      | Parenteraliarezepturen14                                                                                                    |
| 4.1                                    | Aufdruck der Parenteralia-Rezepturbezeichnung in Auftragsübersicht und auf dem Lieferschein                                                                                                    |
| 5                                      | Medikationsmanagement15                                                                                                    |
| 5.1                                    | Projekt ARMIN: Meldung bei fehlgeschlagener Verbindung zum ARMIN-Server15                                                                                                    |
| 6                                      | Warenlogistik16                                                                                                    |
| 6.1<br>6.2                             | Mengenglättung bei gemeinsamen Einkauf                                                                                                    |
| 7                                      | Kontakte19                                                                                                    |
| 7.1                                    | Umbenennung des Buttons Drucken-F9 19                                                                                                    |
| 8                                      | Rezeptdruck                                                                                                    |
| 8.1                                    | Optimierung Druck Privatrezept Hochformat und neues Formular Hochformat rechts kompakt                                                                                                    |
| 8.2                                    | Zuordnung der Privatrezepte ändern 21                                                                                                    |
| 9                                      | Rezepturen22                                                                                                    |
| 9.1<br>9.2<br>9.3<br>9.4<br>9.5<br>9.6 | Änderung der Darstellung in der Rezepturübersicht22Tabellenkonfiguration der Trefferliste Rezepturübersicht23Änderung der Darstellung in der Rezepturbearbeitung24Eigener Preis für Rezepturen25Kontaktverknüpfung bei Mehrfachanlage von Rezepturvorlagen übertragen.26Kennzeichnung cannabishaltiger Rezepturen28 |
| IV                                     | керот в                                                                                                    |

|                      | Das deste fui fille Apoliteke:                                                                                                    |                      |
|----------------------|----------------------------------------------------------------------------------------------------|----------------------|
| 10.1<br>10.2<br>10.3 | neues Feld in der Feldklassifikation "Artikel-Identifikation"                                                                                                    | 30<br>31<br>32       |
| 11                   | Auswertungen                                                                                                    | .33                  |
| 11.1<br>11.2         | Neue Auswertung zur Bestandsbewertung<br>wertmäßige Abschreibung von Artikeln                                                                                                    | . 33<br>. 34         |
| 12                   | Bankverbindungen                                                                                                    | .36                  |
| 12.1                 | Verhaltensänderung bei BIC Prüfung                                                                                                    | . 36                 |
| 13                   | ELO-Dokumentenmanagementsystem                                                                                                    | .37                  |
| 13.1                 | EC Tagesabschluss im DIN A4 Format zur Übertragung nach ELO                                                                                                    | . 37                 |
| 14<br>15             | Desktopskalierung<br>Unterstützung beim Arbeiten mit IXOS                                                                                                    | . 38<br>. 39         |
| 15.1<br>15.2<br>15.3 | Die IXOS Service-Hotline: 08151 / 55 09 295<br>Web-Portal des Online-Supports: www.pharmatechnik.de/online-support<br>Schnelle Hilfe - einfach das Hilfe-Icon oder 'Alt + F1 - Onlinehilfe' wählen | . 39<br>. 39<br>. 39 |

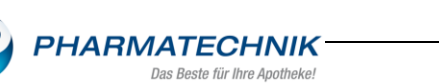

#### 1 Kasse

### 1.1 Layout Änderung der Packliste

#### Modul: Kasse

**Anwendungsfall:** optimierte Lesbarkeit der Abhol/Lieferart auf der Packliste **Neu/geändert:** 

Für eine bessere Erkennung der Abhol/Lieferart auf der Packliste wird optional der Druck eines Zusatzes zur Überschrift angeboten.

| Packliste                                                  | Abho lung         |
|------------------------------------------------------------|-------------------|
| - Privatrezept<br>1 * IBEROGAST FLU 1<br>02503461 Bayer Vi | 00ml<br>tal GmbH  |
| Summe                                                      | EUR 0,00          |
| 07.03.2017 09:48                                           | Frau Hänel kas003 |
| Reservier                                                  | una 54209         |

Um die Konfiguration des Druckformulars dementsprechend vorzunehmen, wählen Sie **Systempflege Druckformulare Packliste**. Mit **Konfigurieren-F8** werden Ihnen die zur Verfügung stehenden Optionen angezeigt.

Aktivieren Sie die Checkbox Zusatz zur Überschrift drucken und speichern die Änderung mit OK-F12.

| 4 | Dr      | ruckformulare > Packliste konfigurieren         |                         | Ē    |   | ₽   | ? @ | ) ह्य ×  |
|---|---------|-------------------------------------------------|-------------------------|------|---|-----|-----|----------|
| : | Suchb   | Degriff Packliste                               | Auswahl Aktive   Format | Alle | • |     |     |          |
| Ę | Packlis | ste konfigurieren                               |                         |      |   |     |     |          |
| F |         | Titel                                           | Freitext                |      |   |     |     | •        |
|   |         | Zusatz der Standardanschrift des Kunden drucken |                         |      |   |     |     |          |
|   |         | Kundennummer drucken                            |                         |      |   |     |     |          |
|   |         | Zusatz zur Überschrift drucken                  |                         |      |   |     |     |          |
|   |         | Bedienerhinweistext                             | Sie wurden beraten von  |      |   |     |     |          |
|   |         | Fußtext                                         |                         |      |   |     |     |          |
|   |         |                                                 |                         |      |   |     |     | III      |
|   |         |                                                 |                         |      |   | OK  | Ak  | obrechen |
|   |         |                                                 |                         |      |   | F12 |     | Esc      |

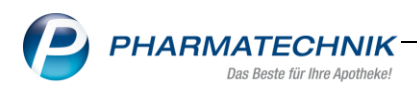

# 1.2 Telefonische Reservierung auf Packliste ersichtlich

# Modul: Kasse

**Anwendungsfall:** Differenzierung der Reservierung bei Abholung **Neu/geändert:** 

Auf der Packliste wird über einen Hinweis zwischen "Reservierungen Kunde anwesend" und "Reservierungen Kunde nicht anwesend" (telefonische Reservierung) unterschieden. Lagern Sie Abholungen nach telefonischer bzw. persönlicher Reservierung sortiert, können Sie ab sofort Reservierungen anhand der Packliste richtig zuordnen.

| Reservierung 54209                                                     | Telefon. Res. 54207                                                                            |
|------------------------------------------------------------------------|------------------------------------------------------------------------------------------------|
| 07.03.2017 09:48 Frau Hänel kas003                                     | 07.03.2017 09:47 Frau Hänel kas003                                                             |
| Summe EUR 0,00                                                         | Summe EUR 15,77                                                                                |
| - Privatrezept<br>1 * IBEROGAST FLU 100ml<br>02503461 Bayer Vital GmbH | - Privatrezept<br>1 * CEFURAX 250MG FTA 14St<br>07701869 Aristo Pharma GmbH<br>(nicht bezahlt) |
| Packliste Abholung<br>Reservierung Nr: 54209                           | Packliste Telefon<br>für telefonische Reservierung Nr: 54207                                   |

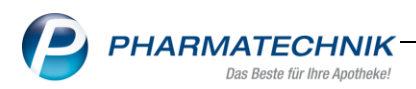

# 2 Faktura

# 2.1 Lagerneutrale Lieferung mit bestandsgebuchten Artikeln

#### Modul: Faktura

**Anwendungsfall:** Teilmengen für eine lagerneutrale Lieferung behandeln **Neu/geändert:** 

Für Kunden, welche Sie lagerneutral beliefern, können nun auch Teilmengen der Lieferung weiterbearbeitet werden, z.B. wenn nicht die gesamte Menge vom Großhändler oder Direktlieferanten geliefert wird.

Der Gegenscan für die Chargendokumentation wird nur für die tatsächlich beim Wareneingang bestandsgebuchten Artikel angeboten. Zudem weist der Lieferschein die tatsächlich gelieferten Artikelmengen aus.

Sonderfall: Falls ein Ersatzartikel verbucht wird, so erscheint der ursprüngliche Ausgangsartikel nicht auf dem Lieferschein. Sie müssten in dem Fall die Abholung manuell auflösen und den Auftrag bearbeiten. Bei der Bearbeitung erscheint dann die Meldung über den Ersatzartikel.

# 2.2 Optimierung der Abläufe bei Gemeinsamen Einkauf mit Filial- und Partnerapotheken

Modul: Warenlogistik, Faktura

Anwendungsfall: Umgang mit vorläufigen Preisen (nur bestandsgebuchte Ware)

### Neu/geändert:

Ein vorläufiger Preis entsteht, wenn die Wertbuchung im Wareneingang noch fehlt, da bspw. die Rechnung des Lieferanten noch nicht vorliegt. Bisher wurde ein vorläufiger Preis mit einem Vermerk auf den Lieferscheinformularen gekennzeichnet. Dieser Vermerk wurde leicht übersehen und führte zu einer vollständigen Wertbuchung der Partnerapotheke. Sie steuern nun mit einem neuen Konfigurationsparameter den Druck oder das Ausblenden der vorläufigen Preise auf den Lieferscheinformularen.

In den **Systemeinstellungen<Faktura<Umlagerung** definieren Sie in der Drop-Down Auswahl, ob **immer, Nur wertgebuchte, nie** Preise auf den Lieferscheinformularen gedruckt werden sollen.

Standardmäßig ist der Wert **immer** eingestellt, somit ändert sich ohne Ihre aktive Parameteränderung nichts am bisherigen Verhalten.

| Systemeinstellungen > Verkauf: Faktura |                                                     |  |  |  |  |  |  |
|----------------------------------------|-----------------------------------------------------|--|--|--|--|--|--|
|                                        |                                                     |  |  |  |  |  |  |
| Allgemeines zum Abverkauf              | Umlagerung                                          |  |  |  |  |  |  |
| Druckmöglichkeiten                     | Automatische Bestellung bei 📃<br>Umlagerungseingang |  |  |  |  |  |  |
| Gutschriften                           | Preise auf Lieferschein drucken Immer               |  |  |  |  |  |  |
| Rechnungserstellung                    | Preisaktualisierung bei Wertbuchung 📃               |  |  |  |  |  |  |
| Umlagerung 🗸                           |                                                     |  |  |  |  |  |  |
|                                        |                                                     |  |  |  |  |  |  |
|                                        |                                                     |  |  |  |  |  |  |

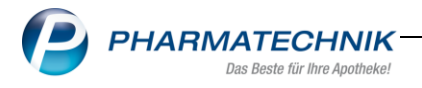

Führen Sie als abgebende Apotheke gemeinsame Einkäufe für die angeschlossenen Filialund Partnerapotheken durch, erkennen Sie noch nicht wertgebuchte Positionen mit vorläufigen Preisen jetzt bereits im Detailbereich der Aufträge in der Faktura sowie an der Auftragskasse.

Bei diesen Positionen wird das neue Icon 💿 sowie der Tooltip , Vorläufiger Preis aufgrund fehlender Wertbuchung im Wareneingang' eingeblendet.

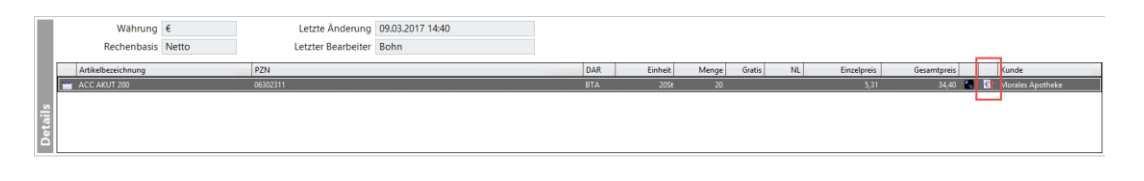

Bei Rechnungsstellung werden Positionen mit vorläufigen Preisen aus gemeinsamen Einkäufen automatisch vom Rechnungslauf ausgeschlossen.

Möchten Sie diese Positionen dennoch auf den Rechnungen berücksichtigen, aktivieren Sie die neue Checkbox Positionen mit vorläufigen Preisen berücksichtigen

(Umlagerung/Gemeinsamer Einkauf) . Die entsprechenden Positionen werden anschließend in der Auftragsauswahl sowie im Rechnungstotal angeboten und mit dem Icon

|                                               | Rechnung erstellen                                                                                                    |                                                                                                    |                                               |                    | <u></u>   | ezahit              |      |
|-----------------------------------------------|----------------------------------------------------------------------------------------------------|----------------------------------------------------------------------------------------------------|-----------------------------------------------|--------------------|-----------|---------------------|------|
| Aufträge I                                    | Kundenauswahl                                                                                                    |                                                                                                    |                                               |                    |           |                     |      |
|                                               | Kunde                                                                                                    | Garcia Apotheke                                                                                                    |                                               |                    | 100       | 2                   |      |
| dressat                                       |                                                                                                    | inkl. Heimbewohner                                                                                                    |                                               |                    |           | ezahit              | Offe |
| arcia Apotheke                                |                                                                                                    | auch für gesonderte Heimeinhe                                                                                                    | iten 🛛 🔤 auch für ge                          | sonderte Heimi     | bewohner  | 0,00                | 9,9  |
|                                               | Kundengruppen                                                                                                    | Heime                                                                                                    | Mitarbeiter                                   | Sonst              | ige       |                     |      |
|                                               | C Klassifikation                                                                                                    |                                                                                                    |                                               |                    |           |                     |      |
|                                               |                                                                                                    |                                                                                                    |                                               |                    |           |                     |      |
|                                               | Neue Positionen a                                                                                                    | aus Filialen übernehmen                                                                                                    |                                               |                    |           |                     |      |
|                                               | Rechnungszeitraum                                                                                                    | 1                                                                                                    |                                               |                    |           |                     |      |
|                                               | nach Rechnungsle                                                                                                    | gung                                                                                                    |                                               |                    |           |                     |      |
|                                               | Rechnungslegung                                                                                                    | beachten, aber nur bis zum                                                                                                    |                                               |                    |           |                     |      |
|                                               |                                                                                                    |                                                                                                    |                                               |                    |           |                     |      |
|                                               | 🔿 von Rechnungsleg                                                                                                    | ung abweichender Zeitraum                                                                                                    |                                               |                    |           |                     |      |
|                                               | ovon Rechnungsleg                                                                                                    | n si bis                                                                                                    | •                                             |                    |           |                     |      |
|                                               | ovon Rechnungsleg                                                                                                    | n bis                                                                                                    |                                               |                    |           |                     |      |
|                                               | von Rechnungsleg<br>vor<br>Rechnungsgrundlag                                                                                                    | n v bis                                                                                                    |                                               |                    |           |                     |      |
| Wahr                                          | von Rechnungsleg<br>vor<br>Rechnungsgrundlag<br>gelieferte Ware be                                                                              | n bis bis service (Rechnung aus Lieferscheine                                                                                                    | n)                                            |                    |           | -                   |      |
| Wahr                                          | vor<br>Rechnungsgrundlag<br>gelieferte Ware be<br>gelieferte und nick                                                                           | n bis<br>seechnen (Rechnung aus Lieferscheine<br>ht gelieferte Ware berechnen (Rechnung                                                                                        | n)<br>ing aus Aufträgen)                      |                    |           | -                   |      |
| Wahr<br>Rechent                               | von Rechnungsleg<br>vor<br>Rechnungsgrundlag<br>gelieferte Ware br<br>gelieferte und nich<br>Sonstiges                                          | n bis<br>bis<br>ge<br>erechnen (Rechnung aus Lieferscheine<br>ht gelieferte Ware berechnen (Rechnu                                                                             | n)<br>ng aus Aufträgen)                       |                    |           |                     |      |
| Wahr<br>Rechent<br>Antikelbezei               | von Rechnungsleg<br>vor<br>Rechnungsgrundlag<br>gelieferte Ware br<br>gelieferte und nich<br>Sonstiges<br>Mindestrechnung                       | n bis<br>rechnen (Rechnung aus Lieferscheine<br>ht gelieferte Ware berechnen (Rechnu<br>sbetrag                                                                                | n)<br>ng aus Aufträgen)                       |                    |           | Sesamtpreis         |      |
| Wahr<br>Rechent<br>Artikelbezei               | von Rechnungsleg<br>vor Rechnungsgrundlag     gelieferte Ware br     gelieferte und nich Sonstiges Mindestrechnung Positionen mit vor           | ung abweichender Zeitraum<br>n bis<br>ge<br>erechnen (Rechnung aus Lieferscheine<br>ht gelieferte Ware berechnen (Rechnu<br>sbetrag €<br>rläufigen Preisen berücksichtigen (Un | n)<br>ng aus Aufträgen)<br>nlagerung/Gemeinsa | mer Einkauf)       |           | Secamtpreis<br>8,32 |      |
| Wahr<br>Rechent<br>Antkelbezeis<br>ANGOCIN A  | von Rechnungsleg<br>vor<br>Rechnungsgrundlag<br>gelieferte Ware br<br>gelieferte und nich<br>Sonstiges<br>Mindestrechnung<br>Positionen mit vor | ung abweichender Zeitraum<br>n bis<br>ge<br>erechnen (Rechnung aus Lieferscheine<br>ht gelieferte Ware berechnen (Rechnu<br>isbetrag€<br>rläufigen Preisen berücksichtigen (Un | n)<br>ng aus Aufträgen)<br>nlagerung/Gemeinsa | mer Einkauf)       |           | Sesamtpreis<br>8,32 |      |
| Wahr<br>Rechent<br>Ankelbezei<br>ANGOCIN A    | von Rechnungsleg<br>vor Rechnungsgrundlag     gelieferte Ware br     gelieferte und nich Sonstiges Mindestrechnung Positionen mit vor           | ung abweichender Zeitraum<br>n bis<br>ge<br>erechnen (Rechnung aus Lieferscheine<br>ht gelieferte Ware berechnen (Rechnu<br>Isbetrag€<br>rläufigen Preisen berücksichtigen (Un | n)<br>ng aus Aufträgen)<br>nlagerung/Gemeinsa | mer Einkauf)       |           | Sesamtpreis<br>8,32 |      |
| Wahr<br>Rechent<br>Antikelbezeis<br>ANGOCIN A | von Rechnungsleg<br>vor Rechnungsgrundlag     gelieferte Ware br     gelieferte und nich Sonstiges Mindestrechnung Positionen mit vor           | ung abweichender Zeitraum<br>n bis<br>ge<br>erechnen (Rechnung aus Lieferscheine<br>ht gelieferte Ware berechnen (Rechnu<br>isbetrag€<br>rläufigen Preisen berücksichtigen (Un | n)<br>ng aus Aufträgen)<br>nlagerung/Gemeinsa | mer Einkauf)<br>OK | Abbrechen | Gesamtpreis<br>8,32 |      |

📴 für vorläufige Preise gekennzeichnet.

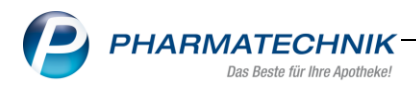

# 2.3 Optimierung der Abläufe bei Umlagerung

Modul: Warenlogistik, Faktura

Anwendungsfall: Umgang mit vorläufigen Preisen (nur bestandsgebuchte Ware)

#### Neu/geändert:

Voraussetzung für die Nutzung der neuen Umlagerungs-Funktionalitäten ist die Aktivierung des neuen Konfigurationsparameters **Preisaktualisierung bei Wertbuchung**. Diesen finden Sie in den **Systemeinstellungen<Faktura<Umlagerung** 

| Systemeinstellungen >     | Verkauf: Faktura                                    | ß             |
|---------------------------|-----------------------------------------------------|---------------|
|                           |                                                     | Gültigkeitsbe |
|                           |                                                     | Systempara    |
| Allgemeines zum Abverkauf | Umlagerung                                          |               |
| Druckmöglichkeiten        | Automatische Bestellung bei ✔<br>Umlagerungseingang |               |
| Gutschriften              | Preise auf Lieferschein drucken Immer               | •             |
| Rechnungserstellung       | Preisaktualisierung bei Wertbuchung 📃               |               |
| Umlagerung                |                                                     |               |
|                           |                                                     |               |

Der Konfigurationsparameter steuert folgenden Automatismus bei einer Wareneingangsbuchung:

- Automatische Lieferscheinerstellung
- Kennzeichnung vorläufiger Preise
- Splitting im Faktura Auftrag aufgrund unterschiedlicher Preise
- Preisaktualisierung bei Wertbuchung

Bei Bestellung einer Filiale-oder Partnerapotheke wird in der abgebenden Apotheke automatisch ein Faktura Auftrag angelegt.

Mit Aktivierung des neuen Konfigurationsparameters **Automatische Bestellung bei Umlagerungseingang** in den **Systemeinstellungen<Faktura<Umlagerung** wird die angeforderte Menge von der Filiale reserviert (auch die Lagerartikel) und die Fehlmengen bestellt.

| I Systemeinstellungen I Strategie Systemeinstellungen I Strategie Strategie | Verkauf: Faktura                                    | ß        |
|----------------------------------------------------------------------------------------------------|-----------------------------------------------------|----------|
|                                                                                                    | Gültig                                              | gkeitsbe |
|                                                                                                    | Syste                                               | mparaı   |
| Allgemeines zum Abverkauf                                                                                                    | Umlagerung                                          |          |
| Druckmöglichkeiten                                                                                                    | Automatische Bestellung bei 🗹<br>Umlagerungseingang |          |
| Gutschriften                                                                                                    | Preise auf Lieferschein drucken Immer               |          |
| Rechnungserstellung                                                                                                    | Preisaktualisierung bei Wertbuchung 📃               |          |
| Umlagerung 🗸                                                                                                    |                                                     |          |
|                                                                                                    |                                                     |          |

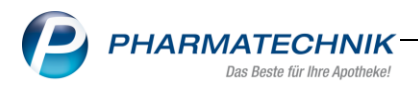

Dadurch besitzen jetzt alle Artikel im Detailbereich eine Nachliefermenge, da sie an die Filiale nachliefert werden. Zudem sind die Preise ebenfalls mit dem neuen Icon 🔄 als vorläufig gekennzeichnet.

| Währung €                            |                                                                                                    |                                                                                                    | Letzte Änderung 06.03.2017 14:16                                                                                                    |                                                                                                    |                                                                                                    |                                                                                                    |                                                                                                    |                                                                                                    |                                                                                                    |                                                                                                    |
|--------------------------------------|----------------------------------------------------------------------------------------------------|----------------------------------------------------------------------------------------------------|----------------------------------------------------------------------------------------------------|----------------------------------------------------------------------------------------------------|----------------------------------------------------------------------------------------------------|----------------------------------------------------------------------------------------------------|----------------------------------------------------------------------------------------------------|----------------------------------------------------------------------------------------------------|----------------------------------------------------------------------------------------------------|----------------------------------------------------------------------------------------------------|
| Rechenbasis Netto Letzter Bearbeiter |                                                                                                    |                                                                                                    |                                                                                                    |                                                                                                    |                                                                                                    |                                                                                                    |                                                                                                    |                                                                                                    |                                                                                                    |                                                                                                    |
| Artikelbezeichnung                   | PZN                                                                                                    | DAR                                                                                                    | Einheit                                                                                                    | Menge                                                                                                    | Gratis                                                                                                    | NL                                                                                                    | Einzelpreis                                                                                                    | Gesamtpreis                                                                                                    |                                                                                                    | Kunde                                                                                                    |
| DOLORMIN EXTRA                       | 00091072                                                                                                   | FTA                                                                                                    | 105t                                                                                                    | 15                                                                                                    |                                                                                                    | 15                                                                                                    | 6,06                                                                                                    | 40,35                                                                                                    | . 💽                                                                                                    | Sarcia Apotheke                                                                                                    |
| GRIPPOSTAD C                         | 00571748                                                                                                   | HKP                                                                                                    | 24St                                                                                                    | 100                                                                                                    |                                                                                                    | 100                                                                                                    | 10,05                                                                                                    | 345,00                                                                                                    | . D                                                                                                    | Sarcia Apotheke                                                                                                    |
| NASIC CUR NASENSPRAY                 | 03931561                                                                                                   | SPR                                                                                                    | 20ml                                                                                                    | 10                                                                                                    |                                                                                                    | 10                                                                                                    | 6,01                                                                                                    | 24,00                                                                                                    | 8                                                                                                    | Sarcia Apotheke                                                                                                    |
|                                      |                                                                                                    |                                                                                                    |                                                                                                    |                                                                                                    |                                                                                                    |                                                                                                    |                                                                                                    |                                                                                                    | _                                                                                                    |                                                                                                    |
|                                      | Wahrung E<br>Rechenbasis M<br>Artikelbezeichnung<br>DOLORMIN EXTRA<br>GRIPPOSTAD C<br>NASIC CUR NASENSPRAY | Währung     €       Rechenbasis     Netto       Artikelbezeichnung     PZN       DOLORMIN EXTRA     00091072       GRIPPOSTAD C     005712748       NASIC CUR NASENSPRAY     03931561 | Währung         €           Rechenbasis         Netto           Artikelbezeichnung         PZN         DAR           DOLORMIN EXTRA         00091072         FTA           GRIPPOSTAD C         00571748         HKP           NASIC CUR NASENSPRAY         03931561         SPR | Währung         €         Letzt           Rechenbasis         Netto         Letzt           Artikelbezeichnung         PZN         DAR         Einheit           DOLORMIN EXTRA         00091072         FTA         105t           GRIPPOSTAD C         00571748         HKP         245t           NASIC CUR NASENSPRAY         03931561         SPR         20ml | Währung     €     Letzte Änderu       Rechenbasis     Netto     Letzter Bearbei       Artikelbezeichnung     PZN     DAR     Einheit     Menge       DOLORMIN EXTRA     00091072     FTA     105t     15       GRIPPOSTAD C     00571748     HKP     245t     100       NASIC CUR NASENSPRAY     03931561     SPR     20ml     10 | Währung     €     Letzte Änderung     06.0       Rechenbasis     Netto     Letzter Bearbeiter     06.0       Artikelbezeichnung     PZN     DAR     Einheit     Menge     Gratis       DOLORMIN EXTRA     00091072     FTA     105t     15       GRIPPOSTAD C     000571748     HKP     245s     100       NASIC CUR NASENSPRAY     03931561     SPR     20ml     10 | Währung     €     Letzte Änderung     06.03.2017       Rechenbasis     Netto     Letzter Bearbeiter       Artikelbezeichnung     PZN     DAR     Einheit     Menge     Gratis     NL       DOLORMIN EXTRA     00091072     FTA     105:     15     15       GRIPPOSTAD C     00571748     HKP     245:     100     100       NASIC CUR NASENSPRAY     03931561     SPR     20ml     10     10 | Wahrung         €         Letzte Änderung         06.03.2017 14:16           Rechenbasis         Netto         Letzter Bearbeiter         Einheit         Menge         Gratis         NL         Einzelpreis           Artikelbezeichnung         PZN         DAR         Einheit         Menge         Gratis         NL         Einzelpreis           DOLORMIN EXTRA         00091072         FTA         105t         15         6,06           GRIPPOSTAD C         00571748         HKP         245t         100         100         10,06           NASIC CUR NASENSPRAY         03931561         SPR         20ml         10         10         6,01 | Wahrung         €         Letzte Änderung         06.03.2017         14:16           Rechenbasis         Netto         Letzter Bearbeiter         Einheit         Menge         Gratis         NL         Einzelpreis         Gesamtpreis           Artikelbezeichnung         PZN         DAR         Einheit         Menge         Gratis         NL         Einzelpreis         Gesamtpreis           DOLORMIN EXTRA         00091072         FTA         105t         15         6,06         40,35           GRIPPOSTAD C         00571748         HKP         245t         100         100         10,06         345,00           NASIC CUR NASENSPRAY         03931561         SPR         20ml         10         10         6,01         24,00 | Währung €         Letzte Änderung         06.03.2017 14:16           Rechenbasis         Netto         Letzter Bearbeiter           Artikelbezeichnung         PZN         DAR         Einheit         Menge         Gratis         NL         Einzelpreis         Gesamtpreis           DOLORMIN EXTRA         00091072         FTA         105:         15         6,06         40,35 |

Für Ware, die bereits auf Lager ist, erstellen Sie einen Lieferschein.

#### Neu

Im Auftrag findet nun eine Differenzierung zwischen Lagerware und zu bestellender Ware statt. Das bedeutet, die Position wird im Auftrag gesplittet und ermöglicht somit den Umgang mit unterschiedlichen Preisen. Die Lagerware, für die bereits ein Lieferschein erstellt wurde, ist mit der Mengenangabe und dem endgültigen Preis gelistet.

Ware, die bestellt werden muss, ist mit der Mengenangabe und der Kennzeichnung des vorläufigen Preises getrennt gelistet.

| Z      | Faktura     |                        |            |                 |                  |                            |                          |               |           | 6             |       | ₽ ?                | e      | स                | ×              |
|--------|-------------|------------------------|------------|-----------------|------------------|----------------------------|--------------------------|---------------|-----------|---------------|-------|--------------------|--------|------------------|----------------|
| Filter | kriterien   | Kunde: Alle /          | Auftragsda | tum bis: 06.    | 03.2017 / Sta    | tus: Geliefert             | t+In Bearbeit            | ung+In Liefer | ung+Nicht | fakturi       | ert+T | eilfakturi         | iert   |                  |                |
| _      |             | 1.                     |            |                 |                  |                            |                          |               |           |               |       |                    |        |                  |                |
|        | Aufträge    | Rechnunge              | en/Kredite | <u>M</u> ahnung | en               |                            |                          |               |           |               | _     |                    |        |                  | _              |
|        | Kunde       |                        | (          | Datum           | A                | uftrag VA                  | U Bearbeiter             | Status        | _         |               | _     |                    | Sum    | me               |                |
|        | Garcia Apot | heke                   | C          | 6.03:2017       |                  | 2/1 📃                      | Z Bartlett               | In Liefer     | ung       |               |       |                    | 487    | 7,13             |                |
|        |             | Währung<br>Rechenbasis | €<br>Netto |                 | Letzte<br>Letzte | e Änderung<br>r Bearbeiter | 06.03.2017 1<br>Bartlett | 14:22         |           |               |       |                    |        |                  |                |
|        |             | ETEICHNUNG             | 00001072   | DAR             | Finheit          | Menge Gr                   | atic NI                  | Finzelnreis   | Gesamtr   | reis          | -     | Kunde<br>Garcia An | otheke |                  | -              |
|        | DOLOR       | MIN EXTRA              | 00091072   | FTA             | 105t             | 8                          | 8                        | 6.06          | 21        | .52           | (C)   | Garcia Ap          | otheke | _                |                |
| slie   | GRIPPO:     | STAD C                 | 00571748   | нкр             | 24St             | 100                        |                          | 10,06         | 34        | ,00           | -     | Garcia Ap          | otheke |                  |                |
| Det    |             | UR NASENSPRAY          | 03931561   | SPR             | 20ml             | 10                         | 10                       | 6,01          | 24        | 1,00 <b>E</b> | 0     | Garcia Ap          | otheke |                  |                |
| Strg   |             | Suchen                 | Neu        | Löschen         | Bearbeiten       | Stornieren                 | NL<br>auflösen           | Details       | Drucken   | Kunde         | ninfo |                    | L      | iefersc<br>erste | theine<br>llen |
| Alt    |             | F2                     | F3         | FA              | F5               | F6                         | F7                       | F8            | F9        | F1            | 0     |                    |        | F1               | 2              |

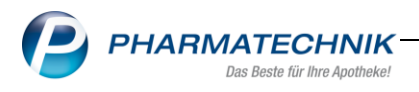

## Neu:

Bei Wareneingangsbuchung mit Bestandsbuchung der Positionen, die einem

Umlagerungsauftrag angehören, wird nach Bestätigung der Hinweismeldung automatisch ein Lieferschein erstellt.

Bisher mussten Nachliefermengen manuell über die Faktura aufgelöst werden. Dies entfällt nun, da der Lieferschein immer für die tatsächlich gelieferte Menge automatisch erstellt wird.

| 6 | Wareneingang mit Artikeln zu Umlagerungsaufträgen.<br>Im Anschluss werden automatisch alle Lieferscheine für umzulagernde Artikel aus dem <b>Wareneingang</b> erstellt. |
|---|----------------------------------------------------------------------------------------------------|
|   |                                                                                                    |

Sind im betroffenen Umlagerungsauftrag auch Positionen enthalten, die bereits an Lager sind, für diese jedoch noch keine Lieferscheine erstellt wurden, werden auch hierfür die entsprechenden Lieferscheine automatisch erstellt.

Mit der Lieferscheinerstellung ist im Falle der Anbindung eines Kommissionier Systems eine Auslagerung verbunden.

Es erscheint folgende Hinweismeldung:

| 6 | Wareneingang mit Artikeln zu Umlagerungsaufträgen.<br>Im Anschluss werden automatisch alle Lieferscheine für umzulagernde Artikel erstellt die bereits an <b>Lager</b> sind. |
|---|----------------------------------------------------------------------------------------------------|
|   | ОК                                                                                                    |

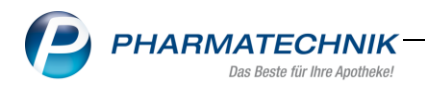

Bei Wertbuchung des Auftrags wird das Icon 🔄 entfernt. Die Preise sind nun endgültig und aktualisieren sich sowohl im Faktura Auftrag als auch im Bestellauftrag der beteiligten Filialund Partnerapotheken.

Der Artikel ist in der abgebenden Apotheke jeweils mit den bei der Wertbuchung gültigen Einzelpreisen gelistet. Durch die Trennung der Artikelposition im Auftrag haben Sie die Möglichkeit bei der Rechnungstellung unterschiedliche Preise für Lagerware und Bestellware zu berücksichtigen.

| I Faktura                          | > Auftrag 2/3  |                                        |                 |         |                           |         |                        |                           | ¢ L          | . 🗆 ? 🏾                  | ) g ×                             |
|------------------------------------|----------------|----------------------------------------|-----------------|---------|---------------------------|---------|------------------------|---------------------------|--------------|--------------------------|-----------------------------------|
| Normal                             | 440,83 € Re:   | zept 0,00 €                            | Privat          | 0,      | ,00 € grüne               | es Rp.  | 0,00                   | C                         |              | Total                    | 524,59 €                          |
| A                                  | a 🖓            | % 📀 📑                                  | 📉 🔛             |         |                           |         |                        |                           |              | Z                        | Ve Ee                             |
| Kunde                              | arcia Apotheke | , Unterwellerba                        |                 |         |                           |         |                        |                           |              |                          |                                   |
| Status                             |                |                                        | 0               |         |                           |         |                        |                           |              |                          |                                   |
| Netto                              | NL             | Artikelbezeichnu                       | ng              | DAR     | Einheit                   | Mg      | Abg                    | VK                        |              | Einzel                   | Gesamt                            |
| 440,83                             |                | DOLORMIN EX                            | TRA 🧯           | FTA     | 10St                      | 7       | -                      | 6,06                      | FI           | 2,69                     | 18,83                             |
|                                    |                | DOLORMIN EX                            | TRA 🧯           | FTA     | 10St                      | 8       | 5                      | 6,06                      | FI           | 4,50                     | 36,00                             |
|                                    |                | GRIPPOSTAD C                           | ;               | НКР     | 24St                      | 100     | 畏                      | 10,06                     |              | 3,45                     | 345,00                            |
|                                    |                | NASIC CUR NA                           | SENSP           | SPR     | 20ml                      | 10      | 愚                      | 6,01                      | 1            | 4,10                     | 41,00                             |
|                                    | •              |                                        | -               |         |                           |         |                        |                           |              |                          |                                   |
|                                    |                |                                        |                 |         |                           |         |                        |                           |              |                          |                                   |
| ▼ 1/4 Art.                         |                |                                        |                 |         |                           |         |                        |                           |              |                          |                                   |
| ZUfrei ZUpfl.                      |                |                                        |                 |         |                           |         |                        |                           |              |                          |                                   |
| Bon Gebühr                         |                |                                        |                 |         |                           |         |                        |                           |              | per Bote                 |                                   |
| Menge                              |                |                                        |                 |         |                           | q       |                        |                           |              | P                        |                                   |
| Storno Sonder<br>Position          |                |                                        | Aus Vorablie    | ferung: | 0                         | Geliefe | erte Menge             | e: 10                     | Fakt         | urierte Menge:           | 0                                 |
|                                    |                |                                        | PZN: 0393156    | 51      |                           |         |                        | 1                         |              |                          | Luci                              |
| Strg Später<br>fortsetze<br>Alt F1 | F2             | aut idem Löschen<br>markieren<br>F3 F4 | Warenkort<br>F5 | Stücke  | Artikeli<br>ABDA-<br>5 F7 | DB      | Risiko-<br>Check<br>F8 | Vorab-<br>lieferung<br>F9 | Rabat<br>F10 | Packungs-<br>info<br>F11 | Lieferscheine<br>erstellen<br>F12 |

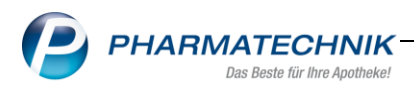

# 3 Artikelverwaltung

# 3.1 Suche nach Artikeln bestimmter Anbieter toleranter in Bezug auf Sonderzeichen Modul: Artikelverwaltung

Anwendungsfall: Suche nach Artikeln bestimmter Anbieter

# Neu/geändert:

Bei der Suche nach Artikeln bestimmter Anbieter geben Sie vor dem Anbieternamen wie bisher die spitze Klammer (<) ein. Der Suchbegriff des Anbieters wird nun toleranter in Bezug auf Sonderzeichen behandelt.

Folgende Zeichen werden ignoriert bzw. speziell behandelt, um die Trefferwahrscheinlichkeit zu erhöhen:

- Toleranz bzgl. Umlauten (bei Eingabe von z. B. von ä werden auch Namen mit ae gefunden)
- Ignorieren sämtlicher Satzeichen wie Punkt, Doppelpunkt, Komma etc.
- Ignorieren von Leerzeichen, Bindestrichen, Pluszeichen
- Ignorieren von Hochkommata und Apostrophen

# 💡 Beachten Sie folgendes:

Alle Sonderzeichen, welche mit einer speziellen Bedeutung für die Artikelsuche genutzt werden können ('!' '#' '<' '>'), werden nicht ignoriert.

Bei der Suche werden auch der 2. oder 3. Name, welcher in den Anbieterdaten hinterlegt ist, in die Suche einbezogen. Dies kann dazu führen, dass Treffer angezeigt werden, welche den Suchbegriff nicht enthalten.

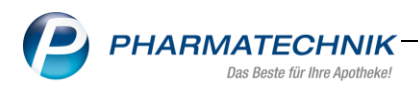

# 3.2 Buchungs-EK nicht als Eigenen EK übernehmen

#### Modul: Artikelverwaltung

Anwendungsfall: Wertbuchen des Wareneingangs eines Artikels

#### Neu/geändert:

Bisher wurde beim Wertbuchen des Wareneingangs eines Artikels der Buchungs-EK immer als Eigener EK übernommen. Diesen Automatismus können Sie nun deaktivieren. Das Feld **Eigener EK** wird somit nicht mehr überschrieben.

| Eigene Preise | _ |   |
|---------------|---|---|
| Eigener VK    |   |   |
| Rechenregel   |   | - |
| Grundpreis    |   |   |

Mit einem neuen Konfigurationsparameter in den Systemeinstellungen<Sortiment Artikelverwaltung<Systemparameter<Preisgestaltung deaktivieren Sie die Checkbox Buchungs-EK in Eigenen EK übernehmen

Standardmäßig ist diese aktiviert. Somit ist das bisherige Verhalten sichergestellt.

| Systemeinstellungen >    | Sortiment: Artikelverwaltung                            | ₿₽₽?                                             | ? © 🗄 🗙    |
|--------------------------|---------------------------------------------------------|--------------------------------------------------|------------|
|                          |                                                         | Gültigkeitsbereich:                              | ▲ <u>1</u> |
|                          |                                                         | Systemparameter                                  | 277        |
| Bestellabfragen          | Preisgestaltung                                         |                                                  |            |
| Kriterien Artikelauswahl | Rundungsart keine Rundung                               | -                                                |            |
| Lagerhaltung             | Kalkulierten Preis anzeigen 💌                           |                                                  |            |
| Preisgestaltung          | Buchungs-EK in Eigenen EK v<br>übernehmen<br>Übernehmen | areneingangs der Buchungs-EK<br>nen werden soll. |            |
| PZN-Vergabe              |                                                         |                                                  |            |
| Rohertragsberechnung     |                                                         |                                                  |            |
| WAWI Extra               |                                                         |                                                  |            |
| Zusatzfunktionen         |                                                         |                                                  |            |
|                          |                                                         |                                                  |            |

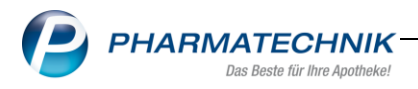

## 4 Parenteraliarezepturen

# 4.1 Aufdruck der Parenteralia-Rezepturbezeichnung in Auftragsübersicht und auf dem Lieferschein

Modul: Parenteralia Rezepturen

Anwendungsfall: Auftragsübersicht oder Lieferschein drucken

#### Neu/geändert:

Parenteralia-Rezepturbezeichnungen werden in den Ausdrucken der Auftragsübersicht, des Lieferscheins und des Sammellieferscheins nicht auf 25 Stellen gekürzt sondern mit bis zu 80 Zeichen aufgedruckt.

So wird sichergestellt, dass sowohl die Apotheke bei Belieferung mehrerer bspw. onkologischer Arztpraxen als auch die Arztpraxen selbst bei der Versorgung ihrer Patienten anhand der Parenteralia-Rezepturbezeichnung eine eindeutige Zuordnung vornehmen können.

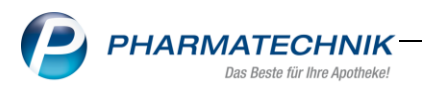

### 5 Medikationsmanagement

### 5.1 Projekt ARMIN: Meldung bei fehlgeschlagener Verbindung zum ARMIN-Server

Modul: Medikationsmanagement, Projekt ARMIN

**Anwendungsfall:** Anpassung der Meldung bei fehlgeschlagener Verbindung zum ARMIN-Server

#### Neu/geändert:

Sollte die Verbindung zum ARMIN-Server aufgrund eines ungültigen Zertifikats fehlschlagen, erhalten Sie nun einen Hinweis auf den ITSG-Support.

Dieser ist Ihr Ansprechpartner bei Fragen zum Zertifikat, insbesondere bei Problemen mit der Zertifikatsdatei.

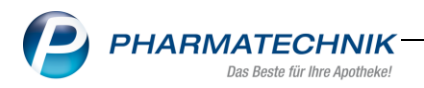

### 6 Warenlogistik

### 6.1 Mengenglättung bei gemeinsamen Einkauf

#### Modul: Warenlogistik

**Anwendungsfall:** Mengenglättung für jeden lokalen Auftrag bei gemeinsamen Bestellvorschlag

#### Neu/geändert:

Bei Anlage eines gemeinsamen Warenkorbes bzw. einer Bestellung mit automatischem Bestellvorschlag legen Sie auch Auswertungskriterien in Bezug auf die Mengenermittlung fest. Neben der Mengenglättung aufgrund der Gesamtbestellmenge ist nun auch die Mengenglättung für jede Einzelbestellung der beteiligten Filialen und Partner möglich. Der Vorteil dieses Vorgehens ist in der anschließenden Verteilung zu sehen. Versandeinheiten bspw. müssen Sie nicht mehr öffnen, um sie anschließend verteilen zu können.

Zum Eingabefeld **Mengenglättung auf** wurde eine Drop-Down Auswahl für die Einstellung der Berechnungsgrundlage einer Mengenglättung hinzugefügt.

Mit der Auswahl **für den Gesamtauftrag** findet die Mengenglättung wie bisher aufgrund der ermittelten Gesamtbestellmenge statt.

Mit der Auswahl **für jeden lokalen Auftrag** wird jede einzelne Bestellmenge der beteiligten Filialen und Partner gerundet bzw. geglättet. Geben Sie keinen Wert im Feld **Mengenglättung auf** ein, gelten für die Mengenermittlung die hinterlegten Optimierungsfaktoren der beteiligten Apotheken.

| Anbieter DHU-Arzneimittel GmbH & Co. DU Lieferant (nur Angebote) Wur günstigste Angebote V Freiwahl Sichtwahl Filial-& Partnerauswahl Filiale/Partner V Levien Apotheke M M G Garcia Apotheke M M | ozeit 90 wertungszeitraum von  wertungszeitraum von bis  Mengenermittlung soll folgendes berücksichtigt werden: gefrestande ssitionen in Warenkörben ssitionen in Bestellungen destbestellungen |
|----------------------------------------------------------------------------------------------------|----------------------------------------------------------------------------------------------------|
| Bea                                                                                                    | erbestande in Bestellmenge berude <mark>für den Gesamtaurtrag</mark><br>für jeden lokalen Auftrag                                                                                               |
| Z                                                                                                    | refferliste vorab bearbeiten                                                                                                    |

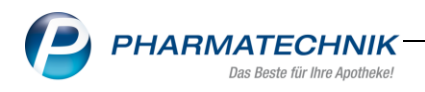

Die Gesamtbestellmenge errechnet sich aus den geglätteten Einzelbestellmengen der betroffenen Filialen und Partner. Demzufolge ist die Bestellmenge entsprechend höher.

| Z)                                                                                                    | Warenlogistik > Tref | erliste gem | einsamer Beste | llvorschlag      |                                             |           |              |       |             | ß £        | ] 🖵      | ? @      | ) 🗄 🗙       |
|----------------------------------------------------------------------------------------------------|----------------------|-------------|----------------|------------------|---------------------------------------------|-----------|--------------|-------|-------------|------------|----------|----------|-------------|
|                                                                                                    | Artikelbezeichnung   | DAR         | Einheit NP     | PZN              | Apo-EK                                      | Anbieter  | r            |       |             | Besta      | nd Vors  | schlag   | Menge 📤     |
|                                                                                                    | APIS MELLIFICA D 6   | GLO         | 10g N1         | 02109876         | 5 5,08 DHU-Arzneimittel GmbH & Co. KG       |           |              |       |             |            | 1        | 5        | 5           |
|                                                                                                    | ARNICA C30           | GLO         | 10g N1         | 02801069         | 2801069 5,08 DHU-Arzneimittel GmbH & Co. KG |           |              |       |             |            | 2        | 10       | 10          |
| <ul> <li>Image: A set of the set of the</li></ul> | ARNICA D 6           | GLO         | 10g N1         | 01758443         | 5,08                                        | DHU-Arz   | zneimittel ( | GmbH  | & Co. KG    |            | 3        | 15       | 15          |
|                                                                                                    | ARNICA D12           | GLO         | 10g N1         | 02110230         | 5,08                                        | DHU-Arz   | zneimittel ( | GmbH  | & Co. KG    |            | 2        | 10       | 10          |
|                                                                                                    | ARSENICUM ALB D 6    | GLO         | 10g N1         | 01758667         | 5,08                                        | DHU-Arz   | zneimittel ( | GmbH  | & Co. KG    |            | 1        | 5        | 5           |
|                                                                                                    | ARUNDO MAURITAN      | D GLO       | 10g N1         | 04205851         | 5,08                                        | DHU-Arz   | zneimittel ( | GmbH  | & Co. KG    |            | 1        | 5        | 5 🗸         |
|                                                                                                    | Lieferwertsu         | mme ca.     | 1773,55        |                  | Anzahl                                      | l Artikel | 55           |       | Ar          | nzahl Pack | ungen    | 300      |             |
|                                                                                                    | Apotheke             |             | Status         | AMO              | BMO E                                       | Bestand   | Vorratsta    | ge \  | /orschlag   | Menge      | Reichw   | eite (   | Überbestand |
|                                                                                                    | Garcia Apotheke      |             | POS            | 0,00             | 0,00                                        | 1         |              | œ     | 5           | 5          |          | œ        |             |
|                                                                                                    | Levien Apotheke      |             | POS            | 0,00             | 0,00                                        | 0         |              | 0     | 5           | 5          |          | 00       |             |
|                                                                                                    | Morales Apotheke     |             | POS            | 0,00             | 0,00                                        | 2         |              | ~     | 5           | 5          |          | 00       |             |
|                                                                                                    |                      |             |                |                  |                                             |           |              |       |             |            |          |          |             |
|                                                                                                    | Gesam                | bestand     | 3              | Gesamtmenge 15 0 |                                             |           |              |       |             | Gesamtrei  | chweite  | 9999     |             |
|                                                                                                    | Angebote             |             |                |                  |                                             |           |              |       |             |            |          |          |             |
|                                                                                                    | Lieferant            |             |                | Angebotsli       | ste                                         |           |              | Men   | ige Nara    | Ang        | ebots-El | K Erspa  | rnis %      |
|                                                                                                    | 🐐 Morales Apotheke   |             |                |                  |                                             |           |              |       | 1           |            | 3,4      | 3        | 1,65 32,48  |
| <u>_</u> 0                                                                                                    | 🦚 Garcia Apotheke    |             |                |                  |                                             |           |              |       | 1           |            | 4,1      | 9        | 0,89 17,52  |
| a.                                                                                                    |                      |             |                |                  |                                             |           |              |       |             |            |          |          |             |
| ă                                                                                                    |                      |             |                |                  |                                             |           |              |       |             |            |          |          |             |
|                                                                                                    | Apotheke             |             |                | Lieferw          | vert in € ca.                               |           |              | Anz   | ahl Artikel |            |          | Anzah    | l Packungen |
|                                                                                                    | Garcia Apotheke      |             |                |                  | 1535,65                                     |           |              |       | 51          |            |          |          | 255         |
|                                                                                                    | Levien Apotheke      |             |                |                  | 25,40                                       |           |              |       | 1           |            |          |          | 5           |
|                                                                                                    | Morales Apotheke     |             |                | 212,50           |                                             |           |              | 8     |             |            |          | 40       |             |
| ူန                                                                                                    |                      |             |                |                  |                                             |           |              |       |             |            |          |          |             |
|                                                                                                    |                      |             |                |                  |                                             |           |              |       |             |            |          |          |             |
| Stra                                                                                                    | Trefferliste         |             | Änderung       |                  |                                             | F&F       | - Art        | ikel- | Drucken     |            | Ma       | rkierung | Warenkorb   |
|                                                                                                    | speichern            |             | verwerfen      |                  |                                             | Deta      | ils De       | tails |             | entferner  |          |          | erzeugen    |
| Alt                                                                                                    | F1                   |             | F4             |                  |                                             | F7        |              | -8    | F9          |            |          | F11      | F12         |

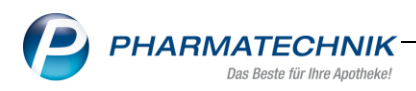

# 6.2 Optimierung der Bedarfsstatistik für POR Apotheken

#### Modul: Warenlogistik

**Anwendungsfall:** Bedarfsstatistik- und Bestellmengen Optimierung auf Grundlage von Verkaufsdaten

## Neu/geändert:

Die Anzeige der Bedarfsstatistik für selektierte Artikel mit Lagerstatus POR sowie POR Lagerhaltung steuern Sie ab sofort mit einem neuen Konfigurationsparameter.

Diesen finden Sie in den **Systemeinstellungen<Sortiment<Warenlogistik<Optimierung.** Aktivieren Sie die Checkbox, erfolgt die Anzeige der Bedarfsstatistik auf Grundlage der Verkäufe und Nein-Verkäufe.

Standardmäßig ist die Checkbox deaktiviert, um das bisherige Verhalten zu gewährleisten.

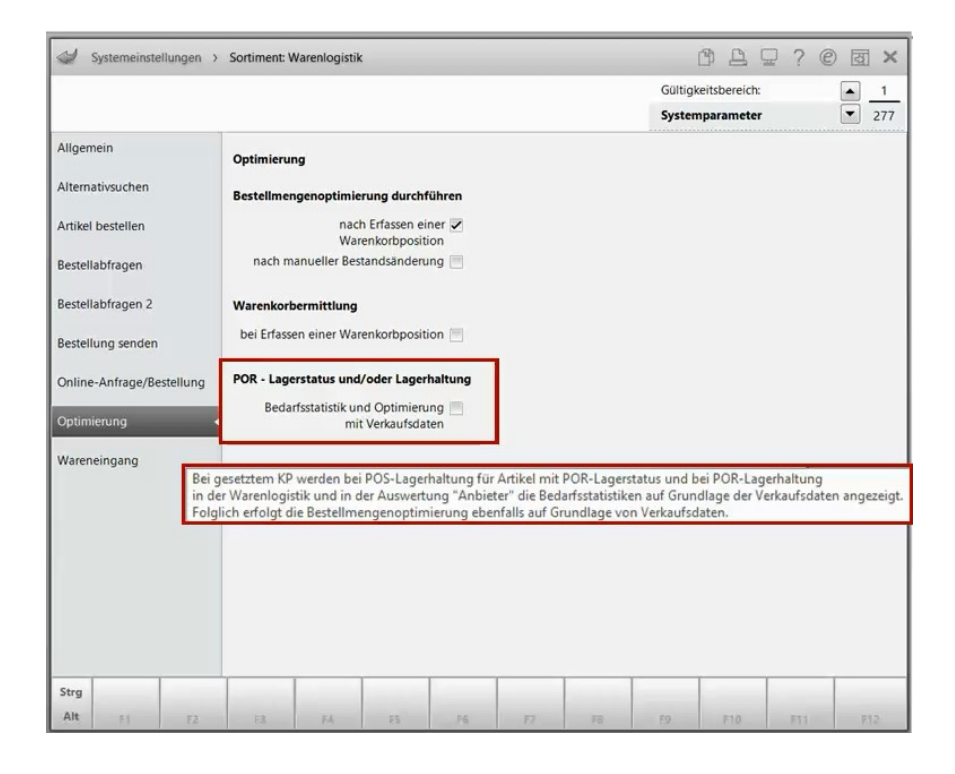

Haben Sie die Anzeige der Bedarfsstatistik auf die Verkaufsdaten umgestellt, wirkt sich das auf die Bestellmengenoptimierung aus. Alle Artikel mit Lagerstatus POR werden daraufhin auf Verkaufsbasis optimiert.

Eine kurze Übersicht bezüglich der Auswirkung des Konfigurationsparameters:

| Lagerstatus   | POS               | POS                                                                                                    | POR               | POR               |
|---------------|-------------------|----------------------------------------------------------------------------------------------------|-------------------|-------------------|
|               | Lagerhaltung      | Lagerhaltung                                                                                                    | Lagerhaltung      | Lagerhaltung      |
|               |                   | <ul> <li>Image: A start of the start of the start of</li></ul> |                   | ✓                 |
| POS Artikel   | Verkaufsstatistik | Verkaufsstatistik                                                                                                    |                   |                   |
| POR Artikel   | Einkaufsstatistik | Verkaufsstatistik                                                                                                    | Einkaufsstatistik | Verkaufsstatistik |
| Nega+-Artikel | Verkaufsstatistik | Verkaufsstatistik                                                                                                    | Einkaufsstatistik | Verkaufsstatistik |

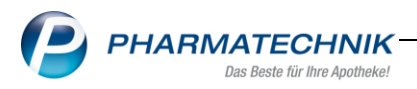

# 7 Kontakte

### 7.1 Umbenennung des Buttons Drucken-F9

#### Modul: Kontakte

Anwendungsfall: Adressetikett des Arztes drucken

#### Neu/geändert:

In der Arztübersicht sowie in den Arzt Details öffnete sich bisher bei Anwahl des Buttons **Drucken-F9** ein Dialog mit Auswahl eines Adressetiketts.

Dieser Button ist nun in allen Kontaktdetails des Arztes mit **Adressetikett drucken-F9** beschriftet.

Bei Anwahl des Buttons wird sofort die Druckvorschau eingeblendet, wenn diese in den Druckeinstellungen aktiviert ist.

| 🥩 Kontak            | kte > Arzt |       |               |          |             |             |  |      |              |     |               |              |               |             | 6 8 9         | ? © @ ×  |
|---------------------|------------|-------|---------------|----------|-------------|-------------|--|------|--------------|-----|---------------|--------------|---------------|-------------|---------------|----------|
| Name                |            |       |               |          |             |             |  |      | Vorname      |     | Fachricht     | ung          | PLZ           | Ort         | Telefonnummer | ▲ 5      |
| Almanza             |            |       |               |          |             |             |  |      | Guillermo    |     | Psychiat      | er / Arzt fü | ir P 0079     | Blankenberg | +49/(0)1126/2 | 7        |
| Stammdater          |            |       |               |          |             |             |  |      |              |     |               |              |               |             |               |          |
| Statimulater        |            | Ans   | schriften     |          |             |             |  |      |              |     |               |              |               |             |               |          |
| <u>A</u> nschriften |            | Adre  | essat         |          |             |             |  |      | Straße       |     | Nr.           | PLZ          | Ort           | Ortsteil    | Bemerkung     | Тур      |
| Connect 7           | 0300       | Berta | a Blankenship |          |             |             |  |      | Göttengrün I | Nr. | 88            | 00799        | Blankenberg   |             |               | Standard |
| Connect-Zu          | yany       |       |               |          |             |             |  |      |              |     |               |              |               |             |               |          |
| Klassifikation      | nen        |       |               |          |             |             |  |      |              |     |               |              |               |             |               |          |
|                     |            |       |               |          |             |             |  |      |              |     |               |              |               |             |               |          |
|                     |            |       |               |          |             |             |  |      |              |     |               |              |               |             |               |          |
|                     |            |       |               |          |             |             |  |      |              |     |               |              |               |             |               |          |
|                     |            |       |               |          |             |             |  |      |              |     |               |              |               |             |               |          |
|                     |            |       | Kontakt       |          |             |             |  |      |              |     |               |              |               |             |               |          |
|                     |            |       | A             | Anrede   |             |             |  |      | •            |     | Titel         |              |               |             |               |          |
|                     |            |       |               | Name     |             |             |  |      |              | Vo  | mame          |              |               |             |               |          |
|                     |            |       | An            | schrift  |             |             |  |      |              |     |               |              |               |             |               |          |
|                     |            |       | Ad            | dressat  | Berta Blank | kenship     |  |      |              |     |               |              |               |             |               |          |
|                     |            |       |               | Zusatz   |             |             |  |      |              |     |               |              |               |             |               |          |
|                     |            |       |               | 0        |             |             |  |      |              |     |               |              |               |             |               |          |
|                     |            |       | Pr            | ortsteil |             |             |  |      |              |     |               |              |               |             |               |          |
|                     |            |       | Straf         | Se / Nr. | Göttengrür  | n Nr.       |  |      |              |     |               |              |               |             |               | 88       |
|                     |            |       | PL            | Z / Ort  | 00799       | Blankenberg |  |      |              |     |               |              |               |             |               | •        |
|                     |            | ails  |               | Land     |             |             |  |      |              |     |               |              |               |             |               | -        |
|                     |            | B     | Beme          | erkung   |             |             |  |      |              |     |               |              |               |             |               |          |
|                     |            |       |               |          |             |             |  |      |              |     |               |              |               |             |               |          |
| Strg                | Speichern  |       | Suchen        |          | Neu         | Löschen     |  | Info | Anschrift    |     | Ansch         | nift         | Adressetikett |             |               |          |
| Alt                 | F1         |       | F2            |          | F3          | F-4         |  | FG   | ninzufügen   |     | aus Kor<br>F8 | ntakt        | arucken       |             |               |          |

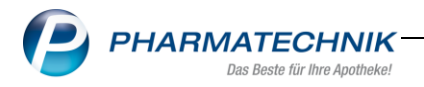

## 8 Rezeptdruck

# 8.1 Optimierung Druck Privatrezept Hochformat und neues Formular Hochformat rechts kompakt

#### Modul: Rezeptdruck

Anwendungsfall: Hochformat Privatrezepte bedrucken

#### Neu/geändert:

Die Druckpositionen der Blöcke PZN und Preis sowie Preis und Apothekendaten wurden im Rezeptformular Privatrezept "Hochformat rechts" angepasst. Um einen Druck in das Ausstellungsdatum des Arztes zu vermeiden, werden PZN und Preis weiter unten, sowie enger zusammen gedruckt. Außerdem verschiebt sich der Druck des Gesamtpreises sowie der Apothekendaten weiter nach oben, so dass ein Druck in den Arztstempel vermieden werden kann.

Des Weiteren steht Ihnen ein neues Privatrezept Formular "Hochformat rechts kompakt" zur Verfügung, auf welchem die Positionen PZN und Preis untereinander gedruckt werden. Der Druck bietet sich bei langen Artikelbezeichnungen auf der Verordnung an.

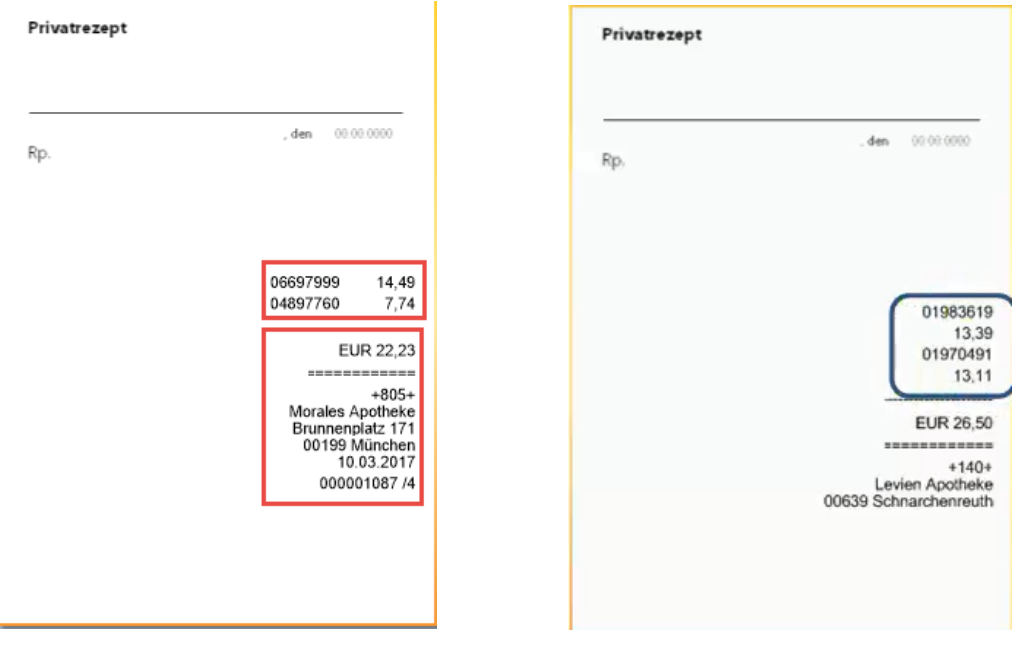

Privatrezept Hochformat rechts

Privatrezept Hochformat rechts kompakt

Die Anzahl der Artikelpositionen, welche auf den Formularen gedruckt werden können, ist nun unbegrenzt. Somit können mit den Formularen "Hochformat rechts" und "Hochformat rechts kompakt" Rezepte bedruckt werden, welche mehr als 10 Verordnungen aufweisen

Eine weitere Möglichkeit, den Ausdruck der Privatrezepte zu konfigurieren, bietet sich in der **Systempflege Druckformulare Rezept.** Selektieren Sie das entsprechende Formular und wählen anschließend **Konfigurieren-F8.** Hier sind alle Druckpositionen gelistet. Möchten Sie Positionen, die bereits in Ihrem Apothekenstempel enthalten sind, z.B. Datum oder Adresse, nicht auf das Formular drucken, deaktivieren Sie die entsprechende Checkbox.

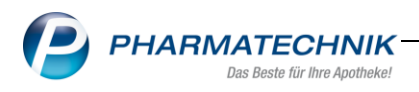

# 8.2 Zuordnung der Privatrezepte ändern

#### Modul: Rezeptdruck

Anwendungsfall: Zuordnung der Rezeptart ändern

#### Neu/geändert:

Nutzen Sie in diesem Zusammenhang auch die Funktion der Auswahl der Formulartypen, um den Rezeptdruck für Sie individuell zu optimieren.

Unter **Systempflege Druckformulare Rezept** wählen Sie **Zuordnung ändern-F9.** Hier selektieren Sie zunächst die Rezeptart, fügen Ihre bevorzugten Formulare in der Spalte **Zugeordnet** hinzu und ordnen diese in Ihrer gewünschten Reihenfolge an.

| Druckfor         | rmula                      | re > Reze                                                                                                    | ept/Verkaufsa                                                                                                    | art Zuordnur                                                   | ng                                       |            |                                                                                                    |                            |                           | 8 8                                             |               | ? @                       | े स | × |
|------------------|----------------------------|----------------------------------------------------------------------------------------------------|----------------------------------------------------------------------------------------------------|----------------------------------------------------------------|------------------------------------------|------------|----------------------------------------------------------------------------------------------------|----------------------------|---------------------------|-------------------------------------------------|---------------|---------------------------|-----|---|
| Suchbegriff      | Reze<br>Reze<br>Priv<br>Zu | at<br>pt/Verkaufs<br>zeptart<br>ratrezept<br>ordnung                                                                      | art Zuordnu<br>gen                                                                                               | ng                                                             | Αι                                       | ıswahl Akt | ive •                                                                                                    | Forma                      | at Alle                   | T                                               |               | •                         |     |   |
| Privat<br>Privat |                            | Nicht zu<br>Rezept                                                                                                    | geordnet                                                                                                    |                                                                |                                          |            | Zugeordne<br>Rezept                                                                                                    | t                          |                           |                                                 |               | c                         | 0   |   |
| Privat           | ails                       | Kassenrez<br>Sprechstu<br>Grünes Re<br>BtM-Reze<br>T-Rezept<br>Sprechstu<br>Sprechstu<br>BtM-Reze<br>BtM-Reze<br>BtM-Reze | rept<br>indenbedarf<br>ezept<br>indenbedarf<br>indenbedarf<br>ipt - neues Fo<br>ipt - Alternat<br>ipt - neues Fo | mit Artikelb<br>(Muster16) r<br>ormular<br>iv<br>ormular - Alt | ezeichnung<br>nit Artikelbez<br>ternativ | eit        | Privatrezept<br>Privatrezept<br>Privatrezept<br>Privatrezept<br>Privatrezept<br>Privatrezept<br>Privatrezept<br>Privatrezept<br>Privatrezept | ng<br>ch<br>eit            |                           | )7<br>)9<br>)8<br>)4<br>)3<br>3<br>5<br>6<br>39 |               |                           |     |   |
| Details          | Det                        |                                                                                                    |                                                                                                    |                                                                |                                          |            |                                                                                                    |                            | Speic<br>F1               | hern A                                          | Abbred<br>Esc | hen                       |     |   |
| Strg<br>Alt      |                            | Suchen                                                                                                    |                                                                                                    | Löschen<br>F4                                                  | Bearbeiten<br>F5                         |            | Kopieren<br>F7                                                                                                    | Konfigurieren<br><b>F8</b> | Zuordnung<br>ändern<br>F9 | Druck-<br>einstellunge<br><b>F10</b>            | en a          | eichnung<br>ändern<br>F11 | 1   |   |

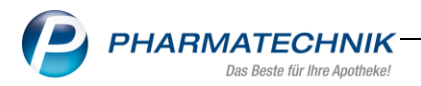

# 9 Rezepturen

### 9.1 Änderung der Darstellung in der Rezepturübersicht

#### Modul: Rezepturen

**Anwendungsfall:** neue Ansicht der Spalte Kategorie der Trefferliste in der Rezepturübersicht **Neu/geändert:** 

Um die Menge an Informationen übersichtlicher darzustellen, wurde in der Trefferliste der Rezepturübersicht die Spalte **Kategorie**, welche die Angaben **Vorlage** und **Herstellung** beinhaltete, in Icons umgewandelt. Definition der Icons:

| 3 | Herstellung |
|---|-------------|
|   | Herstellung |

Vorlage

| <ul> <li>V</li> </ul> | Rezepturen verwalten                  |                  |              |          |           |              |            | ß [    | 1  |   | ? ( | 03      | × |
|-----------------------|---------------------------------------|------------------|--------------|----------|-----------|--------------|------------|--------|----|---|-----|---------|---|
|                       | Suchbegriff *                         |                  |              |          | Vorlag    | ge 🗸 Herste  | llung      | Status |    |   |     |         | • |
|                       | Filterkriterien nur aktive Rezepturer | n / Eigene Herst | alle \       | /orlagen |           |              | EK ANK     |        |    |   |     | -       |   |
|                       | Bezeichnung                           | Gesamtmenge      | Hilfstaxe-VK |          | VK (Ø-EK) | VK (Eig. EK) | Eig. Preis | Datum  |    | Р | Н   | Status  | - |
|                       | 2-PROP.ALU.CHL.HEX.20% 100,0G         | 100,0000 g       | 8,50         | *        | 8,00      | 8,00         |            |        | ٦  |   |     | Erfasst |   |
|                       | A                                     | 0,0000 g         |              |          |           |              |            |        | ٦  |   |     | Erfasst |   |
|                       | ABWASCHB.SALICYL-ÖL NRF 10%           | 100,0000 g       | 13,64        |          | 13,91     | 13,91        |            |        | ٦  |   |     | Erfasst |   |
|                       | ABWASCHB.SALICYL-ÖL NRF 10%           | 100,0000 g       | 13,64        |          | 13,91     | 13,91        |            |        | ۲  |   |     | Offen   |   |
|                       | ABWASCHBARES SAL-ÖL5% 200ML           | 290,0000 g       |              |          |           |              |            |        | ٦  |   |     | Erfasst |   |
|                       | AC.ACET.50AQ. 1000G                   | 50,0000 g        |              |          |           |              |            |        | ٦  |   |     | Erfasst |   |
|                       | AC.BENZ.0,1AC.CITR.0,2AMPHET.         | 110,5000 g       |              |          |           |              |            |        | ٦  |   |     | Erfasst |   |
|                       | AC.CIT.0,07AQ.14,93GLYC.8UNG.C        | 50,0000 g        | 11,69        |          | 11,64     | 11,64        |            |        | F) |   |     | Erfasst | - |

Im Detailbereich der Übersicht wurde zur Angabe des Bearbeiters der Mandant hinzugefügt. Eine zusätzliche neue Information ist die Anzeige des Übernahmepreises.

|        | Bestand<br>NACHT<br>UREA P<br>ADEPS | iteile<br>KERZENOEL<br>URA<br>LANAE ANHYI         | DRICUS                    |               |                                |                                     |                                               |                                              | M<br>5<br>6<br>5    | lenge Einh<br>,0000 ml<br>,0000 g<br>,0000 g  | eit -      |
|--------|-------------------------------------|---------------------------------------------------|---------------------------|---------------|--------------------------------|-------------------------------------|-----------------------------------------------|----------------------------------------------|---------------------|-----------------------------------------------|------------|
|        | GLYCER<br>UNGUE                     | PURIFICATA PL<br>INUM<br>NTUM CORDE<br>UNGUATOR   | US ZUSCH<br>S             |               |                                |                                     |                                               |                                              | 40<br>10<br>34<br>1 | 0,0000 g<br>0,0000 g<br>0,0000 g<br>0,0000 St |            |
| etails | Plausibil<br>Plausib                | itätsfreigabe d<br>vilitätsprotoko<br>Ki<br>Bearb | lurch II-Nr.<br>unde Bösw | irth, Brigid  | A                              | He<br>IPO                           | Protokollfreig<br>erstellungspre<br>letzte Ve | abe durch<br>otokoll-Nr.<br>Arzt<br>rwendung |                     |                                               |            |
| ă      |                                     |                                                   |                           |               |                                |                                     | Übern                                         | ahmepreis                                    |                     |                                               | 17,22 APO  |
| Strg   |                                     | Suchen                                            | Neu<br>F3                 | Löschen<br>F4 | Subst<br>Therapie<br><b>F6</b> | Preisbasis<br>wechseln<br><b>F7</b> | Details<br>F8                                 | Drucken                                      | Kontakte<br>F10     | Verhältnis<br>ändern<br>F11                   | Übernehmer |

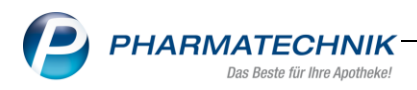

# 9.2 Tabellenkonfiguration der Trefferliste Rezepturübersicht

#### Modul: Rezepturen

Anwendungsfall: Konfiguration der Trefferliste in der Rezepturübersicht

#### Neu/geändert:

Mit Hilfe des neuen Funktionsbuttons **Strg+F12 Einstellungen Ansicht** konfigurieren Sie die Trefferliste der Rezepturübersicht bis auf zwei Pflichtspalten frei nach Ihren Wünschen. Die Pflichtspalten erkennen Sie an der blauen Schriftfarbe.

Den Gültigkeitsbereich der Tabellenkonfiguration definieren Sie für

- Diese Apotheke
- Diesen Arbeitsplatz
- Diesen Benutzer

Markieren Sie den entsprechenden Eintrag und wählen Aktivieren-F5.

→ Die Checkboxen **Aktuelle Ansicht** sowie **Aktiv** werden aktiviert.

| Tabellenkonfigur               | ration                  |            |                                                                                                    |                                             |                  |                  |
|--------------------------------|-------------------------|------------|----------------------------------------------------------------------------------------------------|---------------------------------------------|------------------|------------------|
| Gültig für                     |                         | Aktuelle A | nsicht                                                                                                    | Konfiguration                               |                  | Aktiv            |
| IXOS-Standard                  |                         |            |                                                                                                    | IXOS-Standard                               |                  | ~                |
| diese Apotheke                 |                         |            |                                                                                                    |                                             |                  |                  |
| diesen Arbeitspl               | atz                     |            |                                                                                                    |                                             |                  |                  |
| diesen Benutzer                |                         | ~          |                                                                                                    | IXOS-Standard                               |                  | ~                |
| Rezepturen ven                 | walten<br>ezeigt        |            | <b>Angezeig</b><br>Icon Abga                                                                                                    | <b>t</b><br>ibebestimmunge                  | en               | <b>_</b>         |
| Details                        |                         |            | Bezeichnu<br>Gesamtme<br>Hilfstaxe-'<br>Icon Kenn<br>VK (Ø-EK)<br>VK (Eig. El<br>Eig. Preis<br>Datum<br>Kategorie<br>Icon Plaus | ing<br>enge<br>VK<br>zeichnung kein H<br>K) | lilfstaxepre     | is E             |
| IXOS-<br>Standard<br><b>F4</b> | Aktivieren<br><b>F5</b> |            |                                                                                                    |                                             | ОК<br><b>F12</b> | Abbrechen<br>Esc |

Im nächsten Schritt definieren Sie die Anzeige der Spalten. Hinterlegen sie einen Eintrag im Bereich **Angezeigt** oder **Nicht angezeigt**, werden die Bearbeitungsbuttons aktiv.

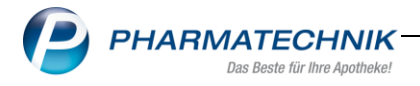

Nun ordnen Sie mit Hilfe der Buttons 🔤 die Reihenfolge der Spalten neu oder verschieben

Spalten mit Hilfe der Buttons 🔤 in den Bereich Nicht angezeigt bzw. Angezeigt.

3

| Icon Abgabebestimmungen<br>Bezeichnung<br>Gesamtmenge<br>Hilfstaxe-VK<br>Icon Kennzeichnung kein Hilfstaxep |                                                  |
|----------------------------------------------------------------------------------------------------|--------------------------------------------------|
| VK (Ø-EK)<br>VK (Eig. EK)<br>Eig. Preis<br>Datum                                                            |                                                  |
| Kategorie                                                                                                   |                                                  |
|                                                                                                    | VK (Eig. EK)<br>Eig. Preis<br>Datum<br>Kategorie |

Mit dem Button **IXOS-Standard-F4** erfolgt die Zurücksetzung der Konfiguration auf die Standardeinstellung.

# 9.3 Änderung der Darstellung in der Rezepturbearbeitung

#### Modul: Rezepturen

Anwendungsfall: geänderte Ansicht der Icons in der Rezepturbearbeitung

### Neu/geändert:

Im Register **Rezepturdetails** der Rezepturbearbeitung stellt sich die Rezepturkategorie jetzt ebenfalls als Icon dar.

Icons, welche Informationen zur Plausibilitätsprüfung, zum Herstellungsprotokoll, der Kontaktzuordnung sowie zur Rezepturabgabebestimmung anzeigen, sehen Sie nun in einer neuen, kompakten Formation.

| Rezepturen verwalten > Rezeptur aktualisiere                                      | en    |               |          |              | ß        | <u> </u>  | ?      | @ 3                   | ×  |
|-----------------------------------------------------------------------------------|-------|---------------|----------|--------------|----------|-----------|--------|-----------------------|----|
| Bezeichnung                                                                       |       | Ges           | amtmenge | Hilfstaxe-VK | VK(ØEK)  | VK(Eigene | er EK) |                       | 28 |
| Hautpflegesalbe                                                                   |       | 100           | 0,0000 g | 12,85        | 11,33    | 11,33     |        | -                     | 50 |
| Bearbeiter* Barry, Ada<br>Arbeitskategorie* Salbe<br>Bezeichnung* Hautpflegesalbe |       |               | ž        |              |          |           |        | <mark>₽</mark> ₩<br>= |    |
| Bestandteil                                                                       | AA/AD | Mengeneingabe | Einheit  | Menge g      | Menge ml | Preis     | ; P    | a                     |    |

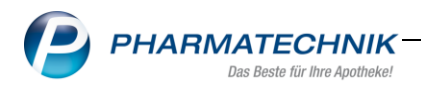

#### 9.4 Eigener Preis für Rezepturen

#### Modul: Rezepturen

Anwendungsfall: Eigenen Verkaufspreis für Rezepturen eingeben

#### Neu/geändert:

In der Rezepturbearbeitung wurde ein neues Feld **Eigener Preis** hinzugefügt. Hier können Sie einen manuell festgelegten, nicht automatisch kalkulierten Verkaufspreis eingeben. Die Mehrwertsteuer wird zurückgerechnet, die Einzelpreise für Bestandteile werden nicht zur Berechnung hinzugezogen.

<sup>P</sup>Beachten Sie bitte, dass bei manuell eingegebenen Preisen keine automatische Aktualisierung stattfindet!

Zur Auswahl der Preisbasis Eigener Preis wählen Sie Preisbasis wechseln-F7.

| Qualit  | tätszuschlag  |       |                        |                         |       | €  |                        | Re                   | ezepturzusch | lag      |                      |          |
|---------|---------------|-------|------------------------|-------------------------|-------|----|------------------------|----------------------|--------------|----------|----------------------|----------|
| Ge      | esamtmenge    | 100,0 | 0000 g                 | 97                      | ,1951 | ml |                        |                      | Ne           | tto      |                      | 10,50    |
| Neu     | 1             |       |                        |                         |       |    |                        |                      | Mv           | vSt.     |                      | 2,00     |
|         | eigener Preis | 1     | 2,50 €                 |                         |       |    |                        |                      | Eigener P    | reis     | 12,50                | )        |
| Speiche | ern Suchen    | Neu   | Bestandteil<br>löschen | Bestandteil<br>einfügen |       |    | Preisbasis<br>wechseln | Gefäß<br>vorschlagen | Drucken      | Kontakte | Verhältnis<br>ändern | Übernehm |
| F1      | F2            | F3    | F4                     | F5                      | F6    |    | F7                     | F8                   | F9           | F10      | F11                  | F12      |

In der Rezepturübersicht sehen Sie die zusätzliche Preisspalte mit Angabe des eigenen

|   |    | •   |   |
|---|----|-----|---|
| Ρ | re | ISE | s |
| • |    |     |   |

| Z | Rezepturen verwalten                                |                   |              |        |           |              |            | ß L              | 묘 | ? ( | e 3     | × |
|---|-----------------------------------------------------|-------------------|--------------|--------|-----------|--------------|------------|------------------|---|-----|---------|---|
|   | Suchbegriff * Filterkriterien nur aktive Rezepturer | n / Eigene Herste | ellungen und | alle \ | Vorlagen  | ge 🔽 Herste  | llung      | Status<br>EK ANK |   |     |         | • |
|   | Bezeichnung                                         | Gesamtmenge       | Hilfstaxe-VK |        | VK (Ø-EK) | VK (Eig. EK) | Eig. Preis | Datum            | Р | Н   | Status  | • |
|   | BAKTOLIN,SAGROTAN,AQ. 500G                          | 500,0000 g        | 23,75        |        | 20,44     | 20,02        | 25,50      | Ĩ                | 2 |     | Erfasst |   |
|   | BALS.PERU.0,55LIQ.ALU.5EUCER.                       | 50,0000 g         | 9,53         |        | 8,78      | 9,53         |            | Į                | 2 |     | Erfasst |   |
|   | BALS.PERU.2BISM.SUBCAR.2                            | 8,0000 g          |              |        |           |              |            |                  | 1 |     | Erfasst |   |
|   | BALS.PERU.50                                        | 50,0000 g         | 9,66         |        | 9,57      | 9,57         |            |                  | 1 |     | Erfasst |   |
|   | BAS B                                               | 35,6000 g         |              |        |           |              |            |                  | 1 |     | Erfasst |   |
|   | BASENMISCHUNG                                       | 375,0000 g        |              |        |           |              |            |                  | 2 |     | Erfasst |   |
|   | BASENMISCHUNG 125G                                  | 125,0000 g        | 18,81        | *      | 18,64     | 18,64        |            |                  | 2 |     | Erfasst |   |
|   | BASENMISCHUNG 250G                                  | 250,0000 g        | 19,14        | *      | 18,77     | 18,77        |            |                  | 1 |     | Erfasst | - |

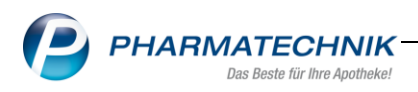

## 9.5 Kontaktverknüpfung bei Mehrfachanlage von Rezepturvorlagen übertragen.

#### Modul: Rezepturen

**Anwendungsfall:** mehrfach angelegte Rezepturvorlagen aufräumen und Kontakte übertragen.

#### Neu/geändert:

In der Rezepturenbearbeitung selektieren Sie die mehrfach angelegten Vorlagen, die Sie reduzieren möchten.

Sind mindestens zwei Vorlagen in der Auswahl enthalten, aktiviert sich der Button **Kontakte übertragen Alt+F10**.

| Ş           | Rezepturen verwalten             |                                |                         |             |                  | ° L                              | ₽?        | C 3                              | ×                         |
|-------------|----------------------------------|--------------------------------|-------------------------|-------------|------------------|----------------------------------|-----------|----------------------------------|---------------------------|
|             | Suchbegriff *                    |                                | <ul> <li>✓ ∨</li> </ul> | orlage 🔽 He | rstellung        |                                  |           |                                  |                           |
| - 1         | Filterkriterien nur aktive Rezep | turen / Eigene Herstellungen u | und alle Vorlagen       | I           |                  |                                  |           |                                  |                           |
| E           | Bezeichnung                      | Gesamtmenge                    | Hilfstaxe-VK            | VK (Ø-EK)   | VK (Eig. EK)     | Eig. Preis D                     | Datum     | P H                              | •                         |
| S           | albeiblätter                     | 50,0000 g                      | 4,00                    | * 3,09      | 3,09             |                                  | 1         | 2                                |                           |
| S           | chwefelsalbe                     | 100,0000 g                     | 29,50                   | 29,74       | 29,74            |                                  | [         | 7                                |                           |
| s           | chwefelsalbe                     | 100,0000 g                     | 29,50                   | 29,74       | 29,74            |                                  |           | 2                                |                           |
| s           | chwefelsalbe                     | 100,0000 g                     | 29,50                   | 29,74       | 29,74            |                                  |           | È:                               |                           |
| s           | chwefelsalb <del>e</del>         | 100,0000 g                     | 29,50                   | 29,74       | 29,74            |                                  |           | È:                               |                           |
| s           | chwefelsalbe                     | 100,0000 g                     | 29,50                   | 29,74       | 29,74            |                                  | 1         | 3                                |                           |
| s           | chwefelsalbe                     | 100,0000 g                     | 29,50                   | 29,74       | 29,74            |                                  | 1         | 3                                | 1                         |
| s           | chwefelsalbe                     | 100,0000 g                     | 29,50                   | 29,74       | 29,74            |                                  | 1         | 3                                | -                         |
|             | Bestandteile                     |                                |                         |             |                  |                                  | Menge E   | inheit                           |                           |
|             | SACID SALICYL PULV SUBT          |                                |                         |             |                  |                                  | 2,0000 g  |                                  |                           |
|             | SULFUR PRAEC                     |                                |                         |             |                  |                                  | 5,0000 g  |                                  |                           |
|             | EUCERINUM ANHYDRICUM             |                                |                         |             |                  |                                  | 93,0000 g |                                  |                           |
|             | KRUKE UNGUATOR                   |                                |                         |             |                  |                                  | 1,0000 5  | 1                                |                           |
|             |                                  |                                |                         |             |                  |                                  |           |                                  |                           |
|             | Plausibilitätsfreigabe durch     |                                |                         | Protok      | ollfreigabe durc | h                                |           |                                  |                           |
|             | Plausibilitätsprotokoll-Nr.      |                                |                         | Herstellu   | ungsprotokoll-N  | r.                               |           |                                  |                           |
| <u>~</u>    | Kunde                            | Hahn, Bruce                    |                         |             | Arz              | zt                               |           |                                  |                           |
| a l         | Bearbeiter                       | Bellamy, Armand                | APO                     | le          | tzte Verwendun   | g                                |           | 28.02.201                        | 17                        |
| ă           |                                  |                                |                         |             | Übernahmeprei    | is                               |           | 29,50 AP                         | Ø                         |
| Strg<br>Alt | Onlinehilfe Alt+F1               |                                |                         |             |                  | Kontakte<br>übertrage<br>Alt+F10 | e<br>in   | Einstellun<br>Rezeptur<br>Alt+F1 | igen<br>ren<br>1 <b>2</b> |

Wählen Sie die Funktion Alt+F10 Kontakte übertragen.

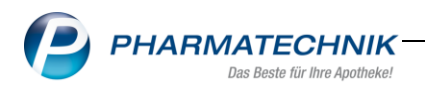

# → Das Fenster **Kontakte übertragen** öffnet sich.

Kontakte können nur zwischen Vorlagen übertragen werden. Sollten Sie auch Herstellungen markiert haben, werden diese aus der Auswahl entfernt.

Im nächsten Schritt legen Sie die Zielvorlage fest. Hierzu selektieren Sie die gewünschte Vorlage als Zielvorlage und wählen **Zielvorlage festlegen-F3**.

Die ausgewählte Zielvorlage wird in Fettschrift hervorgehoben und in den Kopfbereich übernommen.

Rezepturen, deren Kontakte übertragen werde sollen, wählen Sie mit Aktivierung der Checkbox Zaus.

Mit Hilfe der Funktion **Alle Markieren-F5** selektieren Sie in einem Vorgang alle Rezepturen.

| Lichtonage                              | Ges                       | amtmenge Hilfstaxe-v | /K  |
|-----------------------------------------|---------------------------|----------------------|-----|
| Schwefelsalbe                           | 100                       | ,0000 g 29,50        |     |
| Bezeichnung                             | Gesamtmenge               | Hilfstaxe-VK P       | Н   |
| Schwefelsalbe                           | 100,0000                  | g 29,50              |     |
| Schwefelsalbe                           | 100,0000                  | 9 29,50              |     |
| Schwefelsalbe                           | 100,0000                  | 29,50                |     |
| Schwefelsalbe                           | 100,0000                  | g 29,50              |     |
| Rezepturdetails Kontaktzuordnung        |                           | <u>.</u>             |     |
| Bestandteile                            |                           | Menge Einheit        |     |
| CID SALICYL PULV SUBT                   |                           | 2,0000 g             |     |
| SULFUR PRAEC                            |                           | 5,0000 g             |     |
|                                         |                           | 93,0000 g            |     |
|                                         |                           | 1,0000 St            |     |
| Plausibilitätsfreigabe durch            | Protokollfreigabe durch   |                      |     |
| Plausibilitätsprotokoll-Nr.             | Herstellungsprotokoll-Nr. |                      |     |
| Bearbeiter Gass APO                     | letzte Verwendung         | 28.02.2              | 017 |
| Harleys ft ADO Harstellyses Abreakeyses |                           |                      |     |

Wählen Sie **OK-F12**, erhalten Sie eine Auswahl, ob Sie Vorlagen nach der Übertragung **inaktiv setzen** oder **endgültig löschen** möchten.

| Vorlage nach dem Übertragen der Kontakte lösche                            | en – inaktiv setzen    | 📄 🖻 🔞            |
|----------------------------------------------------------------------------|------------------------|------------------|
| Die zugeordneten Kontakte der markierten Vorl<br>Schwefelsalbe übertragen. | agen werden auf die Z  | lielvorlage      |
| Möchten Sie die markierten Vorlagen nach dem                               | i Übertragen der Konta | akte:            |
| 🔘 endgültig löschen                                                        |                        |                  |
|                                                                            | OK<br>F12              | Abbrechen<br>Esc |

Inaktiv setzeninaktive Vorlagen sind über die erweiterte Suche aufrufbar und können<br/>reaktiviert werden, haben jedoch nach der Übertragung keine<br/>Kontaktverknüpfungen mehr.

**Endgültig löschen** per Checkbox markierte Vorlagen werden endgültig gelöscht.

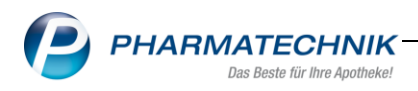

# 9.6 Kennzeichnung cannabishaltiger Rezepturen

#### Modul: Rezepturen

**Anwendungsfall:** Abgabebestimmung cannabishaltiger Rezepturen festlegen **Neu/geändert:** 

Bei Neuanlage oder Bearbeitung einer cannabishaltigen Rezeptur steht Ihnen jetzt im Register **Zusatz-Info** eine erweiterte Auswahlmöglichkeit der Abgabebestimmung **BtM** zur Verfügung.

Zunächst aktivieren Sie die Checkbox 🗹 **BtM** zur Aktivierung der Abgabebestimmung und wählen anschließend in der Drop-Down Auswahl die Option **BtM auf Cannabis-Basis** aus.

Dieses Kennzeichen können Sie auch mit Abgabebestimmung Strg+F5 setzen.

Die geltende Abgabebestimmung wird in der Rezepturenübersicht sowie in den Rezepturendetails durch ein entsprechendes Icon ersichtlich **•** 

| Bezeichnung Gesamtmenge Hilfstaxe-VK VK(ØEK) VK(Eigener EK) 0   [Neue Rezeptur] 0,0000 g   0   Bearbeiter*   Baughman        <                                                                                                    | N    | Rezepturen v  | erwalten                     | > Rezeptur a         | aktualisieren |                |         |                  |                   |           |          | = ? @         | ) 🕅 🗙      |
|----------------------------------------------------------------------------------------------------|------|---------------|------------------------------|----------------------|---------------|----------------|---------|------------------|-------------------|-----------|----------|---------------|------------|
| Index Rezeptur]       0,0000 g       Image: Contract of Contract of Contract | Beze | ichnung       |                              |                      |               |                |         | Gesamtmenge      | Hilfstaxe-        | VK VK(ØEK | ) VK(Eig | jener EK)     | ▲ 0        |
| Bearbeiter* Baughman   Arbeitskategorie*   Bezeichnung*   Bezeichnung*   Aufbrauchfrist*   Abgabebestimmung Verschreibungspflichtig   Abgabebestimmung Verschreibungspflichtig   Blutprodukt   Infotext   Dosierung   Aufbewahrung   Hinweis   Verwendungszweck   letzte Verwendung     Strg   Speichen   Suchen   Neu   Betandteil   Preisbasis   Cefa5   Drucken   Verwalting                                                                                                    | [Neu | e Rezeptur]   |                              |                      |               |                |         | 0,0000 g         |                   |           |          |               | • 0        |
| Arbeitskategorie*   Bezeichnung*     Rezepturdetails Zusatz-Info Kontaktzuordnung   Aufbrauchfrist*     Aufbrauchfrist*     Abgabebestimmung Verschreibungspflichtig   Ø EtM auf Cannabis-Basis     Infotext   Dosierung   Aufbewahrung   Hinweis   Verwendungszweck   letzte Verwendung     Strg   Speichern     Suchen   Neu   Bestandteil   Preisbasis   Gefaß   Drucken   Kontakte   Verwaltnis   Obernehmen                                                                                                    |      | Bearb         | eiter* Ba                    | ughman               |               |                |         | Erfasst          |                   |           |          |               |            |
| Bezeichnung*         Rezepturdetails       Zusatz-Info         Kontaktzuordnung         Aufbrauchfrist*         Abgabebestimmung       Verschreibungspflichtig         Blutprodukt         Infotext         Dosierung         Aufbrauchgrist*         Hinweis         Verwendungszweck         letzte Verwendung         Speichem       Neu         Bestandteil       Preizbasis         Gefäß       Drucken         Kontakte       Verhaltnis         Urschall       Verschallen         Kontakte       Verhaltnis                                                                                                    |      | Arbeitskateg  | jorie*                       |                      |               |                |         |                  |                   |           |          |               |            |
| Rezepturdetails       Zusatz-Info       Kontaktzuordnung         Aufbrauchfrist* <ul> <li>Abgabebestimmung</li> <li>Verschreibungspflichtig</li> <li>Apothekenpflichtig</li> <li>Blutprodukt</li> <li>Infotext</li> <li>Dosierung</li> <li>Aufbewahrung</li> <li>Hinweis</li> <li>Verwendungszweck</li> <li>Ietzte Verwendung</li> <li>Steg</li> <li>Speichern</li> <li>Suchen</li> <li>Neu</li> <li>Bestandteil</li> <li>Bestandteil</li> <li>Preisbasis</li> <li>Gefäs</li> <li>Drucken</li> <li>Kontakte</li> <li>Verhältnis</li> <li>Übernehmen</li> <li>Aufbrach</li> <li>Speichern</li> <li>Suchen</li> <li>Neu</li> <li>Bestandteil</li> <li>Preisbasis</li> <li>Gefäs</li> <li>Drucken</li> <li>Kontakte</li> <li>Verhältnis</li> <li>Übernehmen</li> <li>Suchen</li> <li>Neu</li> <li>Bestandteil</li> <li>Preisbasis</li> <li>Gefäs</li> <li>Drucken</li> <li>Kontakte</li> <li>Verhältnis</li> <li>Übernehmen</li> <li>Steg</li> <li>Speichern</li> <li>Suchen</li> <li>Neu</li> <li>Restandteil</li> <li>Preisbasis</li> <li>Gefäs</li> <li>Drucken</li> <li>Kontakte</li> <li>Verhältnis</li> <li>Übernehmen</li> <li>Steg</li> <li>Steg</li> <li>Speichern</li> <li>Steg</li> <li>Speichern</li> <li>Steg</li> <li>Speichern</li> <li>Steg</li> <li>Speichern</li> <li>Steg</li> <li>Speichern</li> <li>Steg</li> <li>Speichern</li> <li>Speichern</li> <li>Speichern</li> <li>Speichern</li> <li>Speichern</li> <li>Speichern</li> <li>Speichern</li> <li>Speichern</li> <li>Speichern</li> <li>Speichern</li> <li>Speichern</li></ul>                                                                                                    |      | Bezeichr      | iung*                        |                      |               |                |         |                  |                   |           |          |               |            |
| Aufbrauchfrist*         Abgabebestimmung         Verschreibungspflichtig         Apothekenpflichtig         Blutprodukt         Infotext         Dosierung         Aufbewahrung         Hinweis         Werwendungszweck         Ietzte Verwendung         Steg       Speichern         Neu       Bestandteil         Preisbasis       Gefab         Drucken       Kontakte       Verhältnis         Oberrehmen                                                                                                    | Rez  | repturdetails | Zusatz-li                    | nfo <u>K</u> ontaktz | uordnung      |                |         |                  |                   |           |          |               |            |
| Abgabebestimmung       Verschreibungspflichtig                                                                                                    |      | Aufb          | "<br>rauchfrist <sup>*</sup> | •                    |               | •              |         |                  |                   |           |          |               |            |
| Abgabebestimmung       Verschreibungspflichtig                                                                                                    |      |               |                              |                      |               | _              |         |                  |                   | _         |          |               |            |
| Apothekenpflichtig       Blutprodukt         Infotext                                                                                                    |      | Abgabebe      | stimmung                     | 🖌 Verschrei          | bungspflicht  | ig 🗾           | BtM au  | f Cannabis-Basis | •                 | •         |          |               |            |
| Infotext                                                                                                    |      |               |                              | Apothek              | enpflichtig   |                | Blutpro | dukt             |                   |           |          |               |            |
| Strg       Speichern       Neu       Bestandteil       Preisbasis       Gefab       Drucken       Kontakte       Verhältnis       Übernehmen                                                                                                    |      |               | Infotext                     |                      |               |                |         |                  |                   |           |          |               |            |
| Dosierung                                                                                                    |      |               |                              |                      |               |                |         |                  |                   |           |          |               |            |
| Aufbewahrung       m         Hinweis       m         Verwendungszweck       m         letzte Verwendung       m         Steg       Speichern       Suchen       Neu         Bestandteil       Preisbasis       Gefäß       Drucken       Verhältnis       Übernehmen                                                                                                    |      |               | Dosierung                    |                      |               |                |         |                  |                   |           |          |               |            |
| Aufbewahrung                                                                                                    |      |               |                              |                      |               |                |         |                  |                   |           |          |               |            |
| Hinweis                                                                                                    |      | Aufb          | ewahrung                     |                      |               |                |         |                  |                   |           |          |               |            |
| Verwendungszweck     m       letzte Verwendung     m       Strg     Speichern       Suchen     Neu       Bestandteil     Preisbasis       Gefäß     Drucken       Kontakte     Verhältnis       Übernehmen                                                                                                    |      |               | Hinweis                      |                      |               |                |         |                  |                   |           |          |               |            |
| Verwendungszweck         m           letzte Verwendung         m           Strg         Speichern         Suchen         Neu         Bestandteil         Preisbasis         Gefäß         Drucken         Kontakte         Verhältnis         Übernehmen           Strg         Speichern         Suchen         Neu         Bestandteil         Preisbasis         Gefäß         Drucken         Kontakte         Verhältnis         Übernehmen                                                                                                    |      |               |                              |                      |               |                |         |                  |                   |           |          |               |            |
| Ietzte Verwendung Strg Speichern Suchen Neu Bestandteil Bestandteil Preisbasis Gefäß Drucken Kontakte Verhältnis Übernehmen einfligen wechele vorschlagen                                                                                                    |      | Verwendu      | ungszweck                    |                      |               |                |         |                  |                   |           |          |               |            |
| Ietzte Verwendung Strg Speichern Suchen Neu Bestandteil Bestandteil Preisbasis Gefäß Drucken Kontakte Verhältnis Übernehmen einfligen wechelen vorschlagen Drucken Kontakte Verhältnis Übernehmen                                                                                                    |      |               |                              |                      |               |                |         |                  |                   |           |          |               |            |
| Speichern         Suchen         Neu         Bestandteil         Preisbasis         Gefäß         Drucken         Kontakte         Verhältnis         Übernehmen           influen         werbeln         verstelne         verstelne                                                                                                    |      | letzte Ve     | rwendung                     |                      |               |                |         |                  |                   |           |          |               |            |
| Strg         Speichern         Suchen         Neu         Bestandteil         Preisbasis         Gefäß         Drucken         Kontakte         Verhältnis         Übernehmen           strg         Speichern         Suchen         Neu         Bestandteil         Preisbasis         Gefäß         Drucken         Kontakte         Verhältnis         Übernehmen                                                                                                    |      |               |                              |                      |               |                |         |                  |                   |           |          |               |            |
| löschen einfürgen werbseln vorschlagen ändern                                                                                                    | Strg | Speichern     | Suchen                       | Neu                  | Bestandteil   | Bestandteil    |         | Preisbasis       | Gefäß             | Drucken   | Kontakte | Verhältnis    | Übernehmen |
| Alt F1 F2 F3 F4 F5 F6 F7 F8 F9 F10 F11 F12                                                                                                    | Alt  | F1            | F2                           | F3                   | löschen<br>F4 | einfügen<br>F5 | F6      | wechseln<br>F7   | vorschlagen<br>F8 | F9        | F10      | ändern<br>F11 | F12        |

Bitte informieren Sie sich bei Ihrem zuständigen LAV, in welchem Fall Sie die Kennzeichnung setzen.

Das entsprechende Sonderkennzeichen 06460665 wird nach Übernahme in das Verkaufsprogramm automatisch auf das Rezeptformular gedruckt.

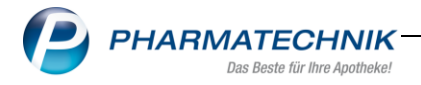

In der erweiterten Rezepturensuche über **Strg+F2** wurde das Filterkriterium in Bezug auf die Abgabestimmung cannabishaltiger Rezepturen ebenfalls ergänzt.

Sie aktivieren diesen Filter im Register **Zusatz-Info** mit der Drop-Down Auswahl **BtM auf Cannabis-Basis.** 

| Rezepturen verwalten           | > Erweiterte F      | Rezepturensu         | che                        |                       |                             |                                |             | ð L      | 교 ? (     | e a >     | ĸ   |
|--------------------------------|---------------------|----------------------|----------------------------|-----------------------|-----------------------------|--------------------------------|-------------|----------|-----------|-----------|-----|
| Suchbegriff un                 |                     |                      |                            |                       | <ul> <li>Vorlage</li> </ul> | <ul> <li>Herstellur</li> </ul> | ng S        | Status   |           | -         |     |
| Filterkriterien nur aktive     | e Rezepturen /      | Eigene Herst         | ellungen u                 | nd alle Vorla         | gen                         |                                |             | EK ANK   |           | •         |     |
| Bezeichnung                    | weiterte Rezept     | urensuche            |                            |                       |                             |                                |             |          | P H       | Status    | -   |
| UNG METRONID SR 1 <sup>3</sup> |                     |                      |                            |                       |                             |                                |             |          | 2         | Erfasst   | =   |
| UNG.METRON.25                  |                     | Bestar               | ndteil 1 mi                | t 👻 CAN               | NABIS SAT E                 | SEMINI LM6                     | 50          |          | 2         | Erfasst   |     |
| UNGT. AL.LAN.AQ UNG            |                     | Bestar               | nateli 2 mi<br>ndteil 3 mi | t •<br>t •            |                             |                                |             |          | 1         | Erfasst   |     |
| UNGT KAULIOD SR 1              |                     | Bestar               | ndteil 4 mi                | t •                   |                             |                                |             |          | a_<br>a_  | Frfasst   |     |
| ONGT. ICALIFOOD SIC II         | Re                  | zepturbezeic         | hnung ur                   | 1                     |                             |                                |             |          | 2.<br>a.  | Endisse   |     |
| UNGT.AC.SAL.5%L/W              |                     |                      |                            |                       |                             |                                |             |          | Z         | Erfasst   |     |
| UNGT.ACID.10%.50               | Rezepturdeta        | ails <u>P</u> rotoko | II <u>Z</u> usatz-         | Info <u>F</u> ilialer | & Partner                   |                                |             |          | Z         | Erfasst   |     |
| UNGT.ACID.SAL.5%SR             |                     | Infotex              | +                          |                       |                             |                                |             |          | Ż         | Erfasst   |     |
| UNGT.ACIDI.SALI30%             |                     | Dosierung            | ,                          |                       |                             |                                |             |          |           | Erfasst   | -   |
| Bestandteile                   | A                   | ufbewahrung          | 9                          |                       |                             |                                |             |          | Menge E   | inheit    | 1   |
| UNGUENTUM M                    |                     | Hinwei               | s                          |                       |                             |                                |             |          | 25,0000 g |           | 1   |
| MRUKE UNGUAT                   | Verwe               | ndungszwec           | k                          |                       | _                           |                                |             |          | 1,0000 St |           |     |
|                                | Abgab               | ebestimmung          | g 📃 Versch                 | hreibungspfl          | ichtig 🗸                    | BtM                            |             |          |           |           |     |
|                                |                     |                      | Apoth                      | nekenpflichti         | 9 🗏                         | BtM<br>BtM auf C               | Cannabis-Ba | asis     |           |           |     |
|                                |                     |                      |                            |                       |                             |                                |             | 13       |           |           |     |
| Plausibilitätsfreiga           |                     |                      |                            |                       |                             |                                |             |          |           |           |     |
| Plausibilitätspro              |                     |                      |                            |                       |                             |                                |             |          |           |           |     |
| <u>.</u>                       |                     |                      |                            |                       |                             |                                |             |          |           |           |     |
| eta                            | Eingaben<br>löschen |                      |                            |                       |                             | 0                              | K A         | bbrechen |           |           |     |
|                                | F4                  |                      |                            |                       |                             | F1                             | 2           | Esc      |           | 14,35 ANK | <   |
| Strg Suchen                    | Neu                 | Löschen              |                            | Subst                 | Preisbasis                  | Details                        | Drucken     | Kontakte | Verhältni | Übernehm  | ien |
| Alt F2                         | F3                  | F4                   |                            | F6                    | F7                          | F8                             | F9          | F10      | F11       | F12       |     |

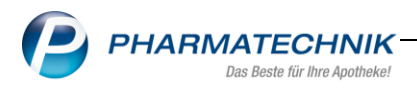

# 10 Reports

## 10.1 neues Feld in der Feldklassifikation "Artikel-Identifikation"

#### Modul: Reports

Anwendungsfall: Abfragen aufrufen, bearbeiten und verarbeiten

# Neu/geändert:

In der Feldliste der Feldkategorie **Artikel-Identifikation** wurde ein neues Feld hinzugefügt. Dieses steht Ihnen ab sofort zur Verfügung.

| Feldkategorie          | Feldbezeichnung         | Beschreibung (Tooltip) |
|------------------------|-------------------------|------------------------|
| Artikel-Identifikation | Artikelbezeichnung lang | Langname des Artikels  |

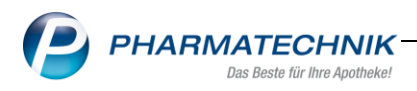

# 10.2 neue Felder in der Feldklassifikation "Lagerung, Vertriebswege"

#### Modul: Reports

Anwendungsfall: Abfragen aufrufen, bearbeiten und verarbeiten

#### Neu/geändert:

In der Feldliste der Feldklassifikation **Lagerung**, **Vertriebswege**,... wurden einige neue Felder aus der Artikeldetailseite ,ABDA-Lagerinfo' hinzugefügt. Diese stehen Ihnen ab sofort zur Verfügung.

| Feldkategorie            | Feldbezeichnung        | Beschreibung (Tooltip)                                                                                                    |
|--------------------------|------------------------|----------------------------------------------------------------------------------------------------|
| Lagerung, Vertriebswege, | Eichlaufzeit           | Gültigkeitsdauer der Eichung in<br>Monaten.                                                                                                    |
| Lagerung, Vertriebswege, | Eichung                | Kennzeichen gemäß § 2<br>Eichgesetz (Eichpflicht).<br>Besteht Eichpflicht, kann die<br>entsprechende Laufzeit im Feld<br>"Eichlaufzeit" entnommen<br>werden.                                       |
| Lagerung, Vertriebswege, | Feuchteempfindlich     | Angabe zur<br>Feuchtigkeitsempfindlichkeit<br>eines Artikels.                                                                                                    |
| Lagerung, Vertriebswege, | Lageempfindlich        | Angabe zur Lageempfindlichkeit eines Artikels.                                                                                                    |
| Lagerung, Vertriebswege, | Lichtempfindlich       | Angabe zur Lichtempfindlichkeit eines Artikels.                                                                                                    |
| Lagerung, Vertriebswege, | Sicherheitsdatenblatt  | Kennzeichen, dass zum Artikel<br>das Vorhalten eines<br>Sicherheitsdatenblattes (für<br>Gefahrstoffe) erforderlich ist.                                                                            |
| Lagerung, Vertriebswege, | Verfall (Monate)       | Angabe der garantierten<br>Haltbarkeitsdauer des Artikels in<br>Monaten, gerechnet ab dem<br>Herstellungszeitpunkt. Die<br>Angabe der Laufzeit bezieht sich<br>auf den ungeöffneten Zustand.       |
| Lagerung, Vertriebswege, | Verfalldatum angegeben | Information über die Aufbringung<br>eines Verfalldatums auf dem<br>Artikel.<br>Ist ein Verfalldatum gegeben,<br>kann die entsprechende Laufzeit<br>im Feld "Verfall (Monate)"<br>entnommen werden. |
| Lagerung, Vertriebswege, | Zerbrechlich           | Angabe zur Zerbrechlichkeit bzw.<br>Bruchgefahr eines Artikels.                                                                                                    |

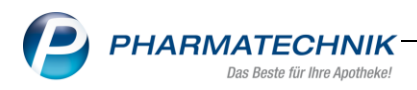

# 10.3 neue Felder in der Feldklassifikation "Pharmazeutische Infos"

#### Modul: Reports

Anwendungsfall: Abfragen aufrufen, bearbeiten und verarbeiten

# Neu/geändert:

In der Feldliste der Feldkategorie **Pharmazeutische Infos** wurden einige neue Felder aus der ABDA Abgabeinfo hinzugefügt. Diese stehen Ihnen ab sofort zur Verfügung.

| Feldkategorie            | Feldbezeichnung          | Beschreibung (Tooltip)                                                                                                    |
|--------------------------|--------------------------|----------------------------------------------------------------------------------------------------|
| Pharmazeutische<br>Infos | ElektroStoffV            | Kennzeichen, dass der Artikel von der Verordnung<br>zur Beschränkung der Verwendung gefährlicher<br>Stoffe in Elektro- und Elektronikgeräten<br>(ElektroStoffV) betroffen ist.                                                                                                    |
| Pharmazeutische<br>Infos | Lebensmittel             | Information zur Anwendbarkeit des Begriffs<br>Lebensmittel gemäß LFGB.                                                                                                    |
| Pharmazeutische<br>Infos | Lifestyle-<br>Medikament | Angabe, ob es sich um ein Lifestyle-Medikament<br>handelt, bezieht sich auf die Arzneimittel-Richtlinie<br>in Verbindung mit dem GKV-Erstattungsausschluss<br>gemäß § 34 (1) Satz 7 SGB V.<br>"Ja, ohne Ausnahme" bedeutet, der Artikel ist vom<br>GKV-Erstattungsausschluss betroffen.<br>"Ja, mit Ausnahme" bedeutet, der Artikel ist in<br>bestimmten Fällen (indikationsabhängig) vom GKV-<br>Erstattungsausschuss betroffen.<br>"Nein" bzw. "Keine Angabe" bedeutet, der Artikel<br>ist vom GKV-Erstattungsausschluss gemäß § 34 (1)<br>Satz 7 SGB V nicht betroffen. Damit ist aber keine<br>übergeordnete Aussage zur GKV-<br>Erstattungsfähigkeit verbunden. |
| Pharmazeutische<br>Infos | Nahrungsergänzung        | Information zur Anwendbarkeit des Begriffs<br>Nahrungsergänzungsmittel gemäß der Verordnung<br>über Nahrungsergänzungsmittel.                                                                                                    |
| Pharmazeutische<br>Infos | Pflanzenschutzmittel     | Kennzeichen, dass es sich bei dem Artikel um ein zugelassenes Pflanzenschutzmittel handelt.                                                                                                    |
| Pharmazeutische<br>Infos | Tier-Arzneimittel        | Kennzeichen, dass es sich bei dem Artikel um ein<br>Tierarzneimittel handelt.                                                                                                    |
| Pharmazeutische<br>Infos | T-Rezept                 | Kennzeichen, dass es sich bei dem Artikel um einen<br>Artikel handelt, der gemäß §3a (1) AMVV auf einem<br>speziellen amtlichen Vordruck (T-Rezept)<br>verschrieben werden muss.                                                                                                    |
| Pharmazeutische<br>Infos | Wirkstoff AM-Herst.      | Kennzeichen, dass es sich um einen Wirkstoff zur<br>Arzneimittelherstellung nach EG-Richtlinie handelt.<br>Mit "Ja" werden nach Artikel 1 Nr. 3a der Richtlinie<br>2001/83/EG<br>Drogen/Chemikalien gekennzeichnet, die bei der<br>Arzneimittelherstellung als Wirkstoffe verwendet<br>werden.                                                                                                    |

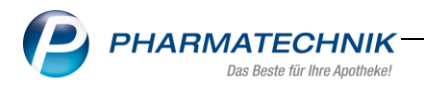

#### 11 Auswertungen

#### 11.1 Neue Auswertung zur Bestandsbewertung

#### Modul: Auswertungen

**Anwendungsfall:** Reportsabfragen ,Bestandsbewertung-Übersicht' sowie ,Bestandsbewertung-Abverkäufe (Brutto-Umsatz)' auf einer Seite drucken bei Nutzung der Lizenz "Cockpit Profi".

#### Neu/geändert:

Die Bestandsbewertungen können Sie bisher im Modul **Reports** in der Ergebniskategorie **Apotheken/Filialen** drucken. In der Abfrage-Klassifikation **Cockpit Profi** sind die vordefinierten Reportabfragen zur Bestandsbewertung getrennt aufgelistet und durchzuführen.

Wenn Sie die **Bestandsbewertung-Übersicht** sowie die **Bestandsbewertung-Abverkäufe** (**Brutto-Umsatz**) auf einer Seite drucken lassen möchten, steht Ihnen ab sofort im Modul **Auswertungen** die neue Auswertung **Bestandsbewertung** zur Verfügung.

<sup>¥</sup>Zur Nutzung dieser Auswertung ist die Lizenz "Cockpit Profi" erforderlich.

Starten Sie die Auswertung mit **Durchführen-F12** werden Ihnen die Bestandsbewertung-Übersicht sowie die Bestandsbewertung-Abverkäufe (Brutto-Umsatz) der letzten drei Jahre sowie für das aktuelle Jahr in der Druckvorschau (falls konfiguriert) auf einer Seite angezeigt bzw. wird sofort auf 1 Seite gedruckt.

| 4 Auswertungen                        | ß | ß | ⊒ | ? | Ø | 4       | ×    |
|---------------------------------------|---|---|---|---|---|---------|------|
| AM Selbstmedikation                   |   |   |   |   |   |         | •    |
| ARMIN-Abrechnung                      |   |   |   |   |   |         |      |
| ARMIN-Kundenvorschlagsliste           |   |   |   |   |   |         |      |
| Abschreibebuch                        |   |   |   |   |   |         |      |
| Anbieter                              |   |   |   |   |   |         |      |
| Artikelpreise                         |   |   |   |   |   |         | =    |
| Auslaufartikel                        |   |   |   |   |   |         |      |
| Bestandsbewertung                     |   |   |   |   |   |         |      |
| Einkaufsstruktur                      |   |   |   |   |   |         |      |
| Einkäufe insgesamt                    |   |   |   |   |   |         |      |
| Geburtstagsliste                      |   |   |   |   |   |         |      |
| IBV-Auswertung                        |   |   |   |   |   |         |      |
| KS-Bestandsdifferenzen                |   |   |   |   |   |         |      |
| Kalkulation Kassenabschlagsänderung   |   |   |   |   |   |         |      |
| Lieferant                             |   |   |   |   |   |         |      |
| Lieferantenumsätze                    |   |   |   |   |   |         |      |
| Negativartikel mit Bestand ungleich 0 |   |   |   |   |   |         |      |
| Neu an Lager gelegte Artikel          |   |   |   |   |   |         |      |
| POS Artikel ohne Bestand              |   |   |   |   |   |         |      |
| Strg Aufgabe                          |   |   |   |   | 0 | Ourchfü | hren |
| Alt F5                                |   |   |   |   |   | F12     | 2    |

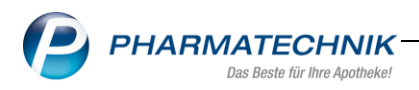

# 11.2 wertmäßige Abschreibung von Artikeln

Modul: Abschreibebuch

Anwendungsfall: wertmäßige Abschreibung in der Artikelverwaltung und bei nicht

erstatteten Lagerwertverlusten

### Neu/geändert:

Ab sofort ist die Abschreibung ohne Bestandsbuchung möglich.

Bei der Durchführung einer Artikelabschreibung in der Artikelverwaltung mit **Alt+F8** wählen Sie in der Drop-Down Auswahl **Form der Abschreibung** die Option **Abschreibung ohne Bestandsbuchung** aus.

| Artikel abschreiben        |                |             |             |            |                 |
|----------------------------|----------------|-------------|-------------|------------|-----------------|
| Artikelbezeichnung         | D              | AR E        | Einheit     | PZN        | Status          |
| ESBERITOX                  | T/             | <b>AB</b> 1 | 100St       | 06697999   | POS             |
| Form der Abschreibung*     | Abschreibung n | nit Best    | andsbuchung | )          | •               |
| Grund der Abschreibung*    | Abschreibung n | nit Best    | andsbuchung | J          |                 |
| EK - Berechnungsgrundlage  | Abschreibung o | onne Be     | standsbuchu | ng<br>J    | <u>12</u>       |
| Abschreibungssatz/-betrag* | 1              | 00,00       | % •         | 5,4        | 12              |
|                            | Verfall        | Be          | estand      | Meng       | e               |
|                            | 10.2011        |             | 1           |            |                 |
| Dauerbesorgung             |                |             |             |            |                 |
| Auslaufartikel             |                |             |             |            |                 |
|                            |                |             | F           | ОК А<br>12 | bbrechen<br>Esc |

Entstehen Ihnen Lagerwertverluste, welche vom Hersteller nicht erstattet werden und somit den Status **Keine Erstattung erhalten** besitzen, können Sie nun mit **Alt+F8** eine wertmäßige Abschreibung ohne Bestandsbuchung vornehmen. Bereits abgeschriebene Lagerwertverluste werden in der Tabelle mit einem Icon gekennzeichnet.

|                     | reisänderungsdienst                      |                              |                                 |                        |
|---------------------|------------------------------------------|------------------------------|---------------------------------|------------------------|
| stbetragsänderungen | Gelöschte Artikel Neuaufnahmen Rx        | Lagerartikel Lagerwertveränd | erungen <u>E</u> ingereichte La | gerwertverluste        |
| Zeitraum            | Angefragter Wert (min.)                  | Angefragter Wert (max.)      | Anzeige                         |                        |
| Meldungen der letz  | en 12 Monate∙ 0,01 €                     | Unbegrenzt                   | Elektronisch übermitte          | lt und gedruckt        |
| Meldungen           |                                          |                              |                                 |                        |
| Sende-/Druckdatum   | PÄD-Datum Empfänger                      | Hinweis                      |                                 | Wert Erstatteter Betra |
| 3.03.2017           | 📇 15.02.2017 1A Pharma GmbH              | Keine Erstattung erhalten.   |                                 | 0,19                   |
| 3.03.2017           | 15.02.2017 BR Pharma International Ltd.  |                              |                                 | 0,82                   |
| 3.03.2017           | 15.02.2017 Neuraxpharm Arzneimittel Gmbl | 4                            |                                 | 1,32                   |
| 3.03.2017           | 15.02.2017 STADAPHARM GMBH               |                              |                                 | 0,60                   |
| Artikalharaichpu    | Andieter: 1A Pharr                       | na umpH                      | (515)                           | Ann FK (new) Veduct    |
| ACICLOVIR 400 1     | A PHARMA                                 | Ja                           | Nein 7.20                       | 7.12 0.08              |
| ZOLPIDEM 10 1A      | PHARMA                                   |                              | 3,37                            | 3,36 0,11              |
|                     |                                          |                              |                                 |                        |
| Details             |                                          | An                           | gefragter Wert                  | 0,19 €                 |

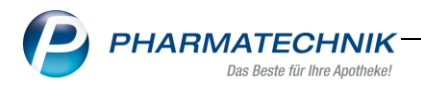

Im Abschreibebuch fand eine Spaltenerweiterung statt, um den Typ der Abschreibung erkennen zu können. In der neu hinzugefügten Spalte **Typ** werden Abkürzungen eingetragen, die folgende Werte besitzen:

**M** mengenmäßige Abschreibung

# **W** wertmäßige Abschreibung

|        | Artikelbezeichnung                            | DAR      | Einheit PZN  | Abschreibeda  | tum Abschreibegr | und Belegi                | nummer    | -                    | Ty                |
|--------|-----------------------------------------------|----------|--------------|---------------|------------------|---------------------------|-----------|----------------------|-------------------|
|        | ADDITIVA MULTIVITAM+M                         | BTA      | 035158       | 97 21.02.2017 | Verfall          | 2017/2                    | 2         |                      |                   |
| 1      | AESCULUS D 4                                  | DIL      | 20ml 017553  | 15 21.02.2017 | Verfall          | 2017/2                    | 2         |                      | - i               |
|        | AESCUSAN RETARD 50                            | RET      | 20St 0738030 | 07 21.02.2017 | Verfall          | 2017/2                    | 2         |                      |                   |
| 1      | ALCINA STRESS CONTROL                         | CRE      | 0732134      | 45 21.02.2017 | Verfall          | 2017/2                    | 2         |                      |                   |
|        | ABC WAERME HANSAPLAS                          | CRE      | 50g 022958   | 15 21.02.2017 | Verfall          | 2017/                     | 1         |                      | 1                 |
|        |                                               |          |              |               |                  |                           |           |                      |                   |
| A      | Abschreibedatum Abschre                       | ibegrund | d            | Abschreibe    | menge Ab         | schreibungswert           | Durchschr | nitts-EK V           | /erfall           |
| A<br>2 | Abschreibedatum Abschrei<br>1.02.2017 Verfall | ibegrund | d            | Abschreibe    | menge Ab<br>1    | schreibungswert<br>9,58   | Durchschr | nitts-EK V<br>9,58 0 | /erfall<br>18.201 |
| A<br>2 | Abschreibedatum Abschrei<br>1.02.2017 Verfall | ibegrund | d            | Abschreibe    | menge Ab<br>1    | schreibungswert  <br>9,58 | Durchschr | nitts-EK V<br>9,58 0 | /erfall<br>8.201  |
| A<br>2 | sbschreibedatum Abschre<br>1.02.2017 Verfall  | ibegrund | d            | Abschreibe    | menge Ab<br>1    | schreibungswert 9,58      | Durchschr | nitts-EK V<br>9,58 0 | /erfal<br>8.201   |

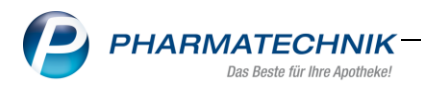

#### 12 Bankverbindungen

#### 12.1 Verhaltensänderung bei BIC Prüfung

#### Modul: Finanzen

Anwendungsfall: BIC speichern trotz nicht erfolgter Validierung.

## Neu/geändert:

Während der Eingabe der BIC wird diese in Echtzeit geprüft. Bisher konnten Sie eine nicht validierte BIC nicht abspeichern.

Dies wurde nun geändert. Kann die Gültigkeit der eingetragenen BIC nicht validiert werden, wird ein entsprechender Hinweis eingeblendet. Die BIC wird dennoch gespeichert.

Eine bereits eingetragene, nicht validierte BIC erkennen Sie an einem Achtungs-Icon

|     | Kreditinstitut | Bayer. Landesbank Girozentrale | Die BIC konnte nicht validiert werden. | 000 |  |
|-----|----------------|--------------------------------|----------------------------------------|-----|--|
|     | BIC*           | DRESDEFF267                    | K                                      | *   |  |
|     | IBAN*          | DE7870020270000080120          |                                        |     |  |
| ÷   | Bankleitzahl   |                                |                                        |     |  |
| eta | Kontonummer    |                                |                                        |     |  |
| ă   | Kontoinhaber   | Kurt Morales                   |                                        |     |  |

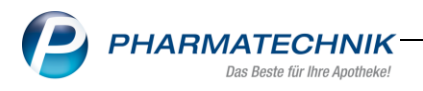

# 13 ELO-Dokumentenmanagementsystem

#### 13.1 EC Tagesabschluss im DIN A4 Format zur Übertragung nach ELO

#### Modul: Kasse

Anwendungsfall: ec-Tagesabschluss im DIN A4 Format drucken.

#### Neu/geändert:

Um den Tagesabschluss komfortabel als PDF Dokument an ELO übermitteln zu können, ist über einen neuen Konfigurationsparameter die Möglichkeit gegeben, den Ausdruck im DIN A4 Format einzustellen.

In den Systemeinstellungen<Verkauf<Kasse<Arbeitsplatz< Navigationseintrag , Druckmöglichkeiten' stellen Sie in der Drop-Down Auswahl die Option DinA4 ein.

<sup>1</sup>Beachten Sie bitte, dass die vorgenommene Änderung die Einstellung in der electroniccash Verwaltung übersteuert.

| Systemeinstellungen >      | Verkauf: Kasse                                                       | ௺₽₽?                                                                                                    | © 🛛 🗙                |
|----------------------------|----------------------------------------------------------------------|----------------------------------------------------------------------------------------------------|----------------------|
|                            |                                                                      | Gültigkeitsbereich:                                                                                                    | ▲ <u>277</u>         |
|                            |                                                                      | KAS165                                                                                                    | 277                  |
| Allgemeines zum Abverkauf  | Druckmöglichkeiten                                                   |                                                                                                    |                      |
| Automatische Artikelsuchen | Standarddruckmöglichkeiten                                           |                                                                                                    |                      |
| Bedienung                  | Format Abschluss-/Summenbon Bonrolle                                 | ~                                                                                                    |                      |
| Druckmöglichkeiten         | Format ec-Tagesabschluss DinA4                                       | Number of the second second se |                      |
| Erfassung von Artikeln     | Druckformat Kreditschein B Die hier vorgenommene Konfiguration ü     | bersteuert die Einstellung in der electro                                                                                                    | nic-cash-Verwaltung. |
| Hinweise/Abfragen          | Erinnerungsbon 'Fehlende Rez.' 1 (Standard)                          | <b>•</b>                                                                                                    |                      |
| Hinweistexte               | Rezeptdruck nach Subtotal (nur wirksam, falls Rezeptdruck nach Subto | tal im System aktiviert)                                                                                                    |                      |
| KS-System                  | Rezeptdruck nach Subtotal deaktiviert                                |                                                                                                    |                      |

Dieses Druckstück entspricht der Dokumentenart **ec-Tagesabschluss** auf der Seite **DMS** im **Firmenstamm**. In den Druckformularen kann dieses Dokument analog aller anderen Druckstücke angepasst werden.

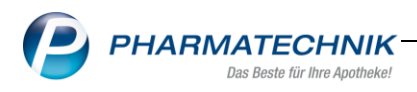

# 14 Desktopskalierung

IXOS unterstützt nun die Bildschirmskalierung zur Anzeige auf großen Monitoren sowie 4K Monitoren.

Voraussetzung für die Einstellung an diesem Arbeitsplatz ist das Betriebssystem Windows 10.

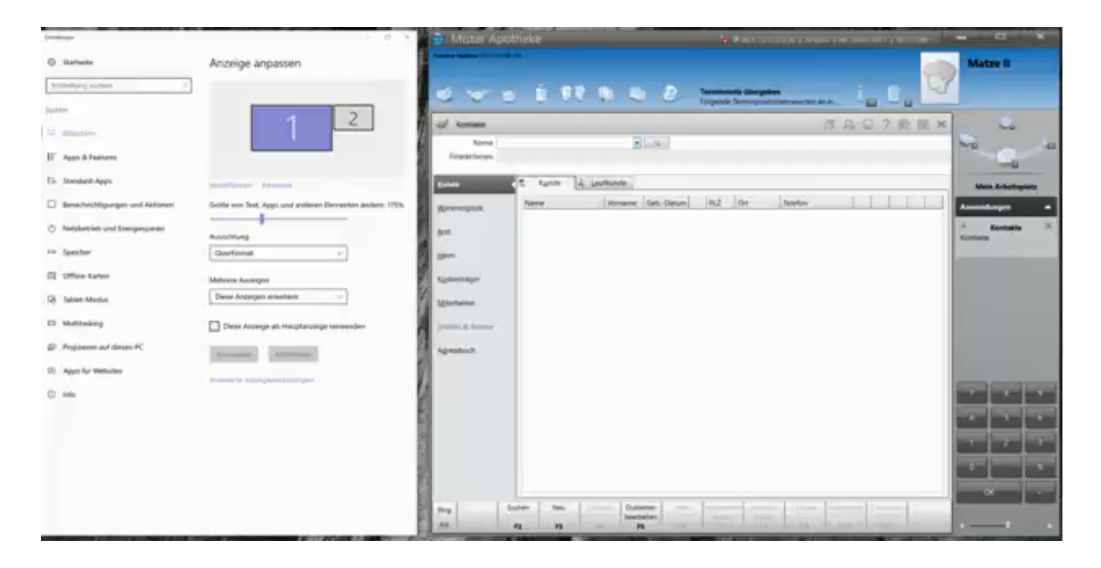

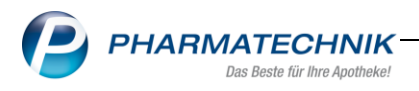

# 15 Unterstützung beim Arbeiten mit IXOS

# 15.1 Die IXOS Service-Hotline: 08151 / 55 09 295

Als IXOS-Anwender erreichen Sie die Service-Hotline unter der Rufnummer **08151 / 55 09 295**. Damit Sie die Rufnummer jederzeit griffbereit haben, wird diese auf dem IXOS Desktop links oben - unter dem Namen Ihrer Apotheke - angezeigt.

# 15.2 Web-Portal des Online-Supports: www.pharmatechnik.de/online-support

Sie erhalten Hilfestellungen und Informationen, damit Ihr Anliegen schnellstmöglich geklärt werden kann. Sie finden hier die Kontaktdaten der **Hotline**, Formulare für **Supportanfragen**, **F**requently **A**sked **Q**uestions, die **IXOS-Onlinehilfe**, **Support-Dokumente**, den **Release-Plan**, Informationen zu **Produktschulungen** sowie ein Bestellformular für

# Verbrauchsmaterialien.

Das Web-Portal des Online-Supports können Sie direkt in

IXOS jederzeit über das Olicon in der Titelleiste von Hauptfenstern, sowie im Menü **Büro** über den Eintrag Online-Support erreichen.

# 15.3 Schnelle Hilfe - einfach das Hilfe-Icon oder 'Alt + F1 - Onlinehilfe' wählen

Die **IXOS** Onlinehilfe liefert Ihnen Beschreibungen und Informationen für alle neuen sowie häufig verwendeten Funktionen.

Wenn Sie sich z.B. beim Arbeiten nicht sicher sind, wie der aktuelle Vorgang weiter bearbeitet werden soll, wählen Sie das Hilfe-Icon am rechten Rand der Navigationsleiste bzw.

Prechts in der Titelleiste von Fenstern oder Alt + F1 - Hilfe.

Die Onlinehilfe öffnet sich in einem neuen Fenster.

Sie erhalten dann automatisch Informationen zur laufenden Anwendung. In den meisten Fällen

sind diese kontextsensitiv, d.h. sie beziehen sich direkt auf die Funktion, die Sie gerade verwenden.

 ${f P}$ Informationen zu den Neuerungen der aktuellen Version abrufen

Sie können sich in der Onlinehilfe schnell über die neuesten Funktionen der aktuellen Version informieren. Rufen Sie zunächst mit **Alt + F1 - Hilfe** die Onlinehilfe auf.

Klicken Sie dann im Inhaltsverzeichnis links auf das Buch Das ist neu.

Das Hilfethema mit den aktuellen Neuerungen öffnet sich.

Sie haben hier folgende Möglichkeiten:

- Versionsbeschreibung aufrufen.
- Direkt zu den ausführlichen Beschreibungen der wichtigsten Neuerungen springen.
- Versions-Historie aufrufen. Hier finden Sie die Neuerungen der letzten Versionen und
- können direkt auf deren Beschreibungen zugreifen.